For a safe & efficient use of SENEC products!

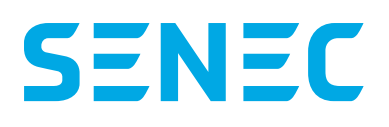

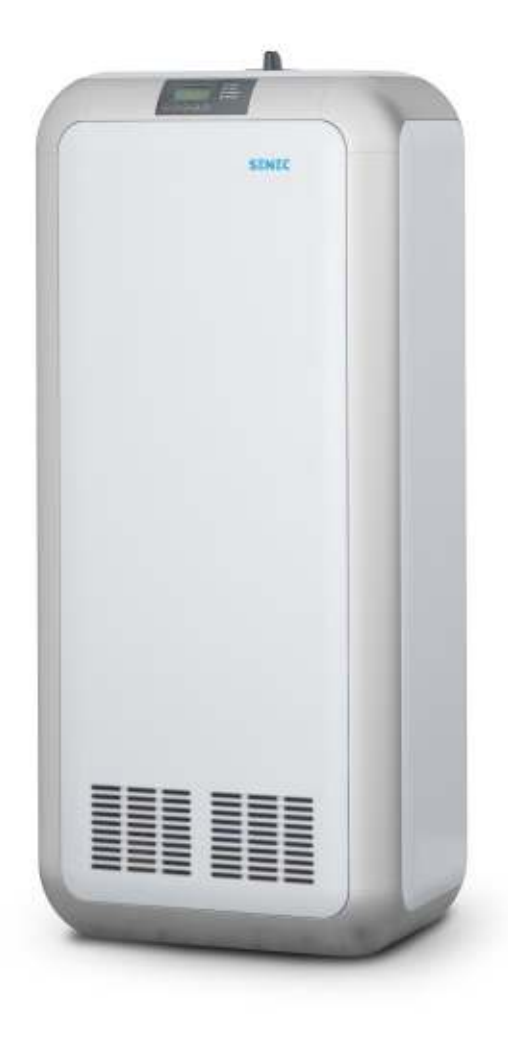

# **SENEC.Home Li**

## **User Manual**

| Valid for:        | SENEC.Home Li      |
|-------------------|--------------------|
| Series number:    | AU-V2-xxLI10-xxxxx |
| Valid in:         | Australia          |
| Document version: | 1.1                |
| Publication date: | 22 March 2019      |
| Document number:  | TD140-038.11       |

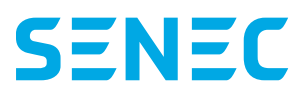

#### Please read these documents carefully and observe the safety instructions!

**Original in German** 

Impressum

All rights reserved

© Copyright:

SENEC GmbH Wittenberger Straße 15 04129 Leipzig Germany

SENEC GmbH is a company of EnBW Energie Baden-Württemberg AG.

National representative:

SENEC Australia PO BOX 1514 Osborne Park DC, WA 6017 Australia

| Phone:    | +61 8 6280 1206          |
|-----------|--------------------------|
| E-mail:   | info@senec-australia.com |
| Internet: | www.senec.com.au         |

SENEC Australia is a society of SENEC GmbH.

This manual may only be reprinted or reproduced – even in extract – with the express written permission of SENEC GmbH.

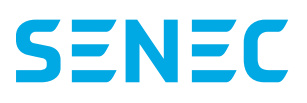

# Contents

| <ol> <li>1.1 Target group of this instruction</li> <li>1.2 Exclusion of liability/guarantees</li> <li>1.3 Validity and storage</li> </ol> |        |
|----------------------------------------------------------------------------------------------------|--------|
| <ul><li>1.2 Exclusion of liability/guarantees</li><li>1.3 Validity and storage</li></ul>                                                  | 5<br>5 |
| 1.3 Validity and storage                                                                                                    | 5      |
|                                                                                                    | J      |
| 1.4 User guidance                                                                                                    | 6      |
| 1.4.1 Layout of safety instructions                                                                                                    | 6      |
| 1.4.2 Gradation of safety instructions                                                                                                    | 6      |
| 1.4.3 Handling Instructions                                                                                                    | 6      |
| 1.5 Product identification                                                                                                    | 7      |
| 1.6 Changes                                                                                                    | 7      |
| 2 Safety                                                                                                    | 8      |
| 2.1 Intended use                                                                                                    | 8      |
| 2.2 Use not as intended                                                                                                    | 8      |
| 2.3 Requirements on the end user                                                                                                    | 8      |
| 2.4 General safety instructions                                                                                                    | 9      |
| 2.5 Safety symbols on the identification plate                                                                                            |        |
| 3 Product description                                                                                                    |        |
| 3.1 Overview                                                                                                    |        |
| 3.1.1 Product overview                                                                                                    |        |
| 3.1.2 Control elements and indicators                                                                                                    |        |
| 3.2 Function description                                                                                                    | 13     |
| 3.3 Technical data                                                                                                    | 14     |
| 4 Use of control elements and indicators                                                                                                  |        |
| 4.1 Front display control                                                                                                    | 16     |
| 4.1.1 Front display indicator                                                                                                    | 16     |
| 4.1.2 Front display operation                                                                                                    |        |
| 4.2 Switching off the battery during prolonged non-utilisation                                                                            | 17     |
| 4.3 Reading the IP address in the front display                                                                                           |        |
| 4.4 Reading status indicators on the front display                                                                                        |        |
| 4.5 Operating conditions                                                                                                    | 21     |
| 5 Online Monitoring mein-senec.de                                                                                                    | 21     |
| 6 Mains backup operation (optional)                                                                                                    |        |
| 7 Maintenance                                                                                                    |        |
| 7.1 Testing the storage activity                                                                                                    |        |
| 7.2 Maintenance of the battery module                                                                                                    |        |
| 7.3 Cleaning                                                                                                    |        |
| 8 Disposal                                                                                                    |        |
| 9 Index of abbreviations                                                                                                    |        |

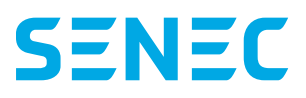

# **Change history**

| Document version | Amendments                                                                           | Valid from    |
|------------------|--------------------------------------------------------------------------------------|---------------|
| 1.0              | Initial version                                                                      | 04 May 2018   |
| 1.1              | Impressum changed; Short-circuit current in chapter. 3.3 "Technical Data"<br>changed | 22 March 2019 |
|                  |                                                                                      |               |

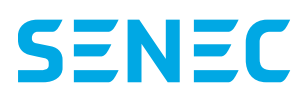

# **1** Basic information

This User Manual provides all information that is required for the intended use and operation of the unit. Along with the basic information you will find information on safety, a product overview, an operating instruction as well as information on the maintenance of the SENEC. Home Li and a glossary.

Please read this information carefully!

## 1.1 Target group of this instruction

This user manual is addressed to the end user. Only the end user may put the unit into service and use the functions as described in this user manual. Self-installation and modifications to the system by the end user (provided he is not an electrician) are expressly prohibited.

### 1.2 Exclusion of liability/guarantees

In the event of a faulty installation or incorrect operation and use not as intended, hazards can arise for life and limb of the user or third parties or damage may be caused to the installation or other assets. Setting up, installation, commissioning

and maintenance as well as the use of the SENEC. Home Li cannot be monitored by the manufacturer. For this reason, SENEC accepts no responsibility or liability for any damage, costs and losses arising as a result of the incorrect installation, incorrect operation or use not as intended. The same applies in case of damages caused by force majeure (e.g. storm, overvoltage, lightning or fire)

The use or operation of the SENEC. Home Li and its (additional) functional scope is always the responsibility of the end customer. Likewise, SENEC accepts no liability for infringements of patent law or of third party rights arising from the non-intended use of the components.

The delivery and purchase conditions of SENEC shall be applicable. For detailed information, please access the documents available at mein-senec.de.

## 1.3 Validity and storage

This user manual is valid for all Australian SENEC. Home Li equipment (from January 2018).

Always keep this document at hand nearby the SENEC. Home Li, in order to have easy access to the information, if required.

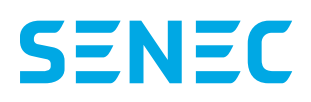

## 1.4 User guidance

Any measures against risk of serious personal injury or material damage or any additional information shall be listed in the respective safety instructions in this user manual. They are directly stated before an action sequence or a description is provided jointly with the action.

All measures described in this manual must be followed in order to prevent dangers!

#### 1.4.1 Layout of safety instructions

The safety instructions have the following layout:

| <b>A</b> DANGER | Type and source of danger!<br>Consequences when the instructions are not followed |
|-----------------|-----------------------------------------------------------------------------------|
|                 | Measure to avoid danger.                                                          |

#### 1.4.2 Gradation of safety instructions

The warning instructions vary according to the type of danger:

| Signal word panel | Kind of danger                                                                                                    |
|-------------------|----------------------------------------------------------------------------------------------------|
|                   | Warns against an imminent threat of danger, which will lead to death or serious injuries if not avoided.                     |
|                   | Warns against a possibly dangerous situation which will lead to death or serious injuries if not avoided.                    |
|                   | Warns against a possibly dangerous situation which will lead to minor or moderate injury if not avoided.                     |
| NOTICE            | Warns against a possibly dangerous situation which will lead to damages to property or the envi-<br>ronment, if not avoided. |

#### 1.4.3 Handling Instructions

Handling instructions urge you to perform an action or a workstep. Always perform the handling instructions individually and in the sequence as provided. Handling instructions are construed as follows:

1. Guidance concerning an action *Indication of result (if required)* 

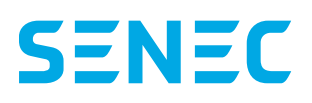

## 1.5 Product identification

For any questions, please submit the serial number to SENEC. It is found on the identification plate of the SENEC. Home Li.

| U.,                                              | 3 x 230 V AC nom.                       | Serial number:                         |  |  |
|--------------------------------------------------|-----------------------------------------|----------------------------------------|--|--|
| U <sub>nc</sub>                                  | 48 V [39 V - 52.3 V]                    |                                        |  |  |
| I <sub>AC</sub>                                  | 3 x 16 A                                |                                        |  |  |
| I <sub>pc</sub>                                  | 55 A                                    |                                        |  |  |
| C, at 30 °C                                      | 56.7 Ah p. module                       | Installation company:                  |  |  |
| f                                                | 50 Hz                                   |                                        |  |  |
| T <sub>min</sub> - T <sub>max</sub>              | 5 °C - 40 °C                            |                                        |  |  |
| Pmax                                             | 1 x 3680 W                              |                                        |  |  |
| S <sub>max</sub>                                 | 1 x 3680 VA                             | Address:                               |  |  |
| P Backup power                                   | 1000 W                                  |                                        |  |  |
| Power factor                                     | 0.8 <sub>ind</sub> - 0.8 <sub>cap</sub> |                                        |  |  |
| Ingress<br>protection                            | IP30                                    |                                        |  |  |
| Protection class                                 | 1                                       | Name of installer:                     |  |  |
| Pollution degree                                 | 2                                       |                                        |  |  |
| Battery type                                     | Lithium-manga-<br>nese-cobalt-oxide     | Date of installation:                  |  |  |
| Inverter                                         | Isolated by                             |                                        |  |  |
| topology                                         | transformer                             | Labeling of the circuit breaker at the |  |  |
| Year of<br>manufacture                           | 2019                                    | premises main switchboard:             |  |  |
| SENEC GmbH                                       |                                         | Circuit breaker size:                  |  |  |
| Wittenberger Straße 15   04129 Leipzig [Germany] |                                         | ٨                                      |  |  |
| 1et.: +49 341 87057-0<br>Mail: service@senec.co  | m                                       | M                                      |  |  |

#### Fig. 1 Type plate with series number

The type plate of the SENEC. Home Li is located at the left external side of the unit and is affixed by the installer for recording the data. It contains the most important safety instructions as well as brief information regarding conformity and technology.

Also, contact information of SENEC is provided.

## 1.6 Changes

Changes to the SENEC. Home Li are expressly prohibited, unless SENEC has authorized such changes in writing.

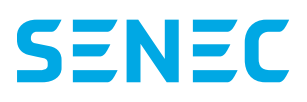

# 2 Safety

The following safety instructions must be observed without fail to avoid injury or damage and to guarantee the long-term and safe operation of the SENEC.Home Li.

## 2.1 Intended use

The SENEC.Home Li-storage unit and its components have been developed and designed in accordance with the recognized norms and legal regulations. The SENEC.Home Li operates as a charge control and inverter from direct current to alternating current and inversely. The battery modules store the electric power that is generated from a power generation plant (photovoltaics/ combined heat and power plant/small wind turbine). If required, the stored energy is supplied to the domestic power network in the form of electricity.

## 2.2 Use not as intended

The use of the SENEC.Home Li on or in the water (e.g. boats, ships, offshore installations), in the air or for mobile uses is expressly prohibited. Modifications which are not expressly authorised by SENEC in writing, are not permitted. Warranty and guarantee terms are voided by conversions or modifications performed without permission.

The use of third-party rechargeable batteries is not permitted.

The SENEC. Home Li does not have an uninterrupted power supply and thus must not be used for the operation of medical equipment.

The SENEC.Home Li must only be operated in parallel with the mains and does not permit stand-alone operation. Backup power is available to enable the use of electric power in case of a power shutdown. Note that in case you use the optional power emergency pack, there are extra costs for the additional package, additional material and installation.

## 2.3 Requirements on the end user

Improper operation may lead to physical hazard to yourself or to third parties. This may also cause damages to the system. As an end user, you should meet the following requirements:

- Only operate the SENEC. Home Li as described in this user manual.
- The operation of the SENEC. Home Li by persons with a limited mental capacity is prohibited.
- Children may not use the SENEC.Home.
- The SENEC.Home Li may not be opened by the end user, unless he is an electrician.
- All repairs may only be performed by service engineers with SENEC certification.

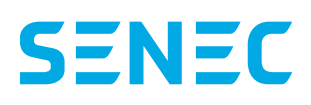

## 2.4 General safety instructions

Please read the following safety instructions carefully to prevent injury and damage, so that the long-term and safe operation of the SENEC. Home Li is guaranteed.

| <b>A</b> DANGER | <ul> <li>Hazard due to improper use!</li> <li>Only use the SENEC. Home Li according to its intended use.</li> <li>Only use the system in original condition, without arbitrary modifications and in a technically flawless condition.</li> </ul>                                  |
|-----------------|----------------------------------------------------------------------------------------------------|
| DANGER          | <ul> <li>Danger to life from electric shock!</li> <li>Touching of live parts inside the SENEC. Home Li may lead to fatal injuries due to electric shock.</li> <li>Do not remove the covers.</li> <li>Do not touch the components.</li> <li>Never reach beneath covers.</li> </ul> |

| <b>A</b> DANGER | Hazard of injuries and burning injuries due to escape of electrolyte!<br>The battery modules in the system are protected by an integrated battery management system to ensure safe operation. In spite of the careful design, the battery cells inside the battery module may corrode or suffer thermal damages due to mechanical failure.<br>Possible:                                                                |
|-----------------|----------------------------------------------------------------------------------------------------|
|                 | <ul> <li>Excessive heat development on the surface of the battery cells</li> <li>Escape of electrolyte</li> <li>Escaping electrolyte may ignite and cause a fire</li> <li>The smoke of fire may cause irritation to the skin, eyes and neck</li> </ul>                                                                                                    |
|                 | <ul> <li>Only operate the system at a temperature between 5 °C and 40 °C.</li> <li>Do not access the room in case of leaking fluids or gases. Never touch the electrolyte. Contact the fire brigade</li> </ul>                                                                                                    |
| NOTICE          | <ul> <li>Instruction!</li> <li>The SENEC. Home Li has a ventilation outlet on the front cover and at the top side, allowing convection. Components may be damaged if the ventilation outlets are covered.</li> <li>Do not place any objects on top of the ventilation outlets</li> <li>Do not cover the ventilation outlets</li> <li>Keep a minimum distance of 100 mm above the SENEC.Home Li storage unit</li> </ul> |

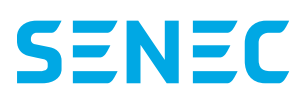

## 2.5 Safety symbols on the identification plate

| Symbol      | Meaning                                                                |
|-------------|------------------------------------------------------------------------|
| <b>(19)</b> | Observe the operating instructions!                                    |
| <b>!</b>    | Earth prior to use!                                                    |
|             | Warning against hazards due to the leakage of batteries!               |
| 4           | Warning against electric voltage!                                      |
|             | Warning against explosive materials!                                   |
| X           | Products wih this label must not be disposed of in the domestic waste! |

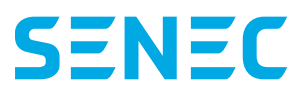

# **3 Product description**

### 3.1 Overview

#### 3.1.1 Product overview

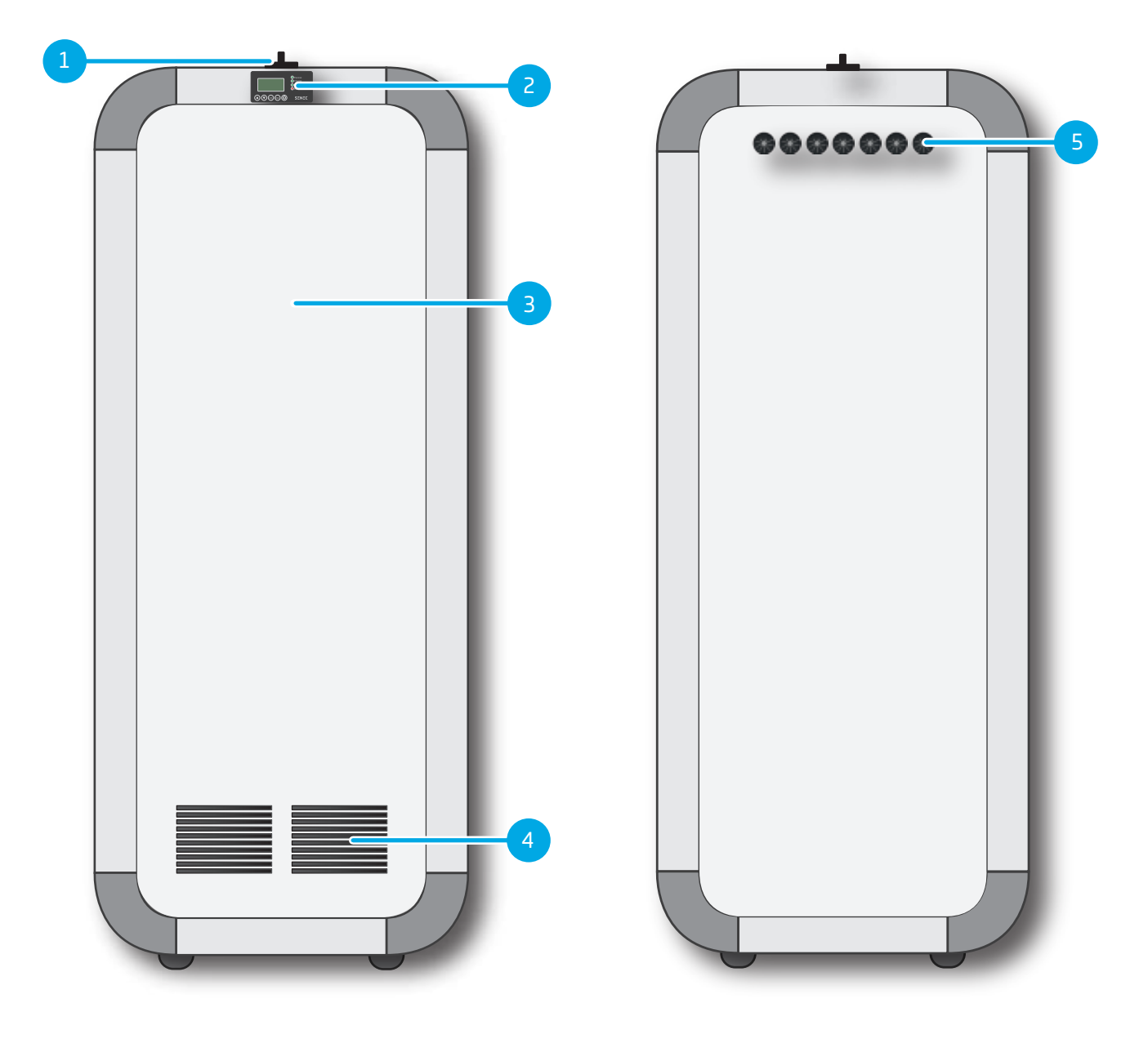

Fig. 2 Product view, SENEC.Home Li, front view (left) and rear view (right)

- 1 DC isolating switch
- 2 Display
- 3 Front cover
- 4 Ventilation outlet in front cover
- 5 Rear cable bushings

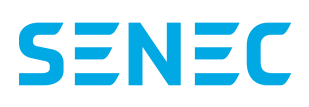

#### 3.1.2 Control elements and indicators

| Element |                                                                               | Designation                                                                                                    | Description                                                                                                    |  |
|---------|-------------------------------------------------------------------------------|----------------------------------------------------------------------------------------------------|----------------------------------------------------------------------------------------------------|--|
|         | <ul> <li>Passive</li> <li>Charge</li> <li>Discharge</li> <li>Error</li> </ul> | Display                                                                                                    | The display shows you the status messages and operat-<br>ing modes. The display is located on the front side of the<br>SENEC.Home Li, at the top.                                                                                                    |  |
|         | SENEC                                                                         |                                                                                                    | A description of the viewed contents is found in Chapter<br>4.4 Reading status indicators on the front display, page<br>18.                                                                                                    |  |
| 0 OFF   |                                                                               | DC isolating switch                                                                                                    | The DC isolating switch disconnects the battery mod-<br>ule from the SENEC.Inverter (battery inverter). The<br>battery is connected to the system when the switch<br>is in the "ON" position. When the switch is in the<br>OFF position, the battery is isolated from the sys-<br>tem and is being neither charged nor discharged.<br>CAUTION: After disconnecting the DC isolating switch, wait<br>at least 60 seconds before reconnection! |  |
| NOTICE  | Instru<br>The DC is<br>modules<br>discharg<br>7 For t<br>"Sw<br>don           | The DC isolating switch is not a main switch. After disconnecting the DC power, the lithium nodules continue their operation. An emergency charge is not allowed. This may lead to the deep discharge of the module.  For the complete disconnection from the power supply, disconnect the battery module via the "Switch-off" function (see Chapter 4.1.2 Front display operation, page 17) and the B 16 A domestic fuse. |                                                                                                    |  |
| NOTICE  | Instru<br>7 Dor                                                               | uction!<br>not use the DC isolating sw                                                                                                    | itch for restarting the SENEC.Inverter.                                                                                                    |  |

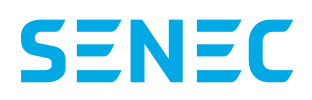

## 3.2 Function description

#### Storage of current from power generation systems

When the SENEC.Home Li is connected to the power generation system, electric power is supplied to the battery modules. Prerequisite is that he generator unit feeds the grid-conformant alternating current to the domestic power network. It can be either be used directly in the domestic power network or stored temporarily in the battery modules. If required, the system supplies the stored power to the domestic grid.

#### Controlling the energy flow

The electronic system controls primarily the energy flow into and out of the SENEC. Home Li. Additionally, the charge control adjusts the energy flow in the first line, based on the measuring values at the grid feed point.

#### Converting direct current to alternating current

The SENEC.Inverter (integrated batter inverter) converts the alternating current supplied by the power generator plant into direct current. It is then stored in the battery modules. Electricity drawn from the system to supply the domestic power network is converted back into alternating current and fed to the domestic grid.

#### **Charge electronics**

The control of the charging and discharging process is preconfigured in the system. It consists of a transformer, control unit (MCU), fuses, grid and system protection devices (automatic disconnection devices) and a measuring unit.

The control communicates with the SENEC.Inverter and performs the parameter settings. The power meter measures and displays three-phase currents and voltages in both directions in the AC grid. This enables the measurement of electricity flows between the battery modules, power generation system and the domestic users. Also the charging and discharging of the battery module are controlled.

#### **Battery modules**

According to the configuration, the SENEC.Home Li is equipped with a (SENEC.Home Li 2.5), two (SENEC.Home Li 5.0), three (SENEC.Home Li 7.5) or four (SENEC.Home Li 10.0) battery modules. The battery modules store the supplied energy and release it again. Each battery has an integrated battery management system which continuously monitors monitors the safety parameters for the module (temperature, current and voltage) to ensure smooth operation. It is able to shut down battery charging or discharging in exceptional situations, independently of the software controlling the complete system.

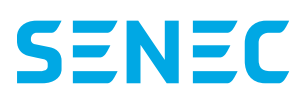

## 3.3 Technical data

|                                       | SENEC.Home Li 2.5                                           | SENEC.Home Li 5.0           | SENEC.Home Li 7.5           | SENEC.Home Li 10.0           |  |
|---------------------------------------|-------------------------------------------------------------|-----------------------------|-----------------------------|------------------------------|--|
| Technical data system                 |                                                             |                             |                             |                              |  |
| max. charge power (AC)                | 625 W 1,250 W                                               |                             | 1,875 W                     | 2,500 W                      |  |
| max. discharge power (AC)             | 1,250 W                                                     | 2,250 W                     | 2,250 W                     | 2,250 W                      |  |
| Usable storage capacity<br>(kWh*/Ah)  | up to 2.5 kWh/<br>53.42 Ah                                  | up to 5.0 kWh/<br>106.84 Ah | up to 7.5 kWh/<br>160.26 Ah | up to 10.0 kWh/<br>213.68 Ah |  |
| Overall system dimensions<br>(W/H/D)  |                                                             | 530 mm/1,12                 | 5 mm/406 mm                 |                              |  |
| Overall system weight                 | approx. 77 kg                                               | approx. 102 kg              | approx. 127 kg              | approx. 152 kg               |  |
| System weight without battery         |                                                             | appro                       | x. 50 kg                    |                              |  |
| Display size (W/H)                    |                                                             | 65 mm                       | /35 mm                      |                              |  |
| Mains backup operation                |                                                             | yes, o                      | ptional                     |                              |  |
| Built-in VPN router                   |                                                             | У                           | es                          |                              |  |
| Operating modes                       | Mains                                                       | operation, mains backup     | operation (optional), star  | ndby, Off                    |  |
| Communication with SENEC.<br>Inverter |                                                             | via RS-                     | 485-Bus                     |                              |  |
| Measuring sensors                     |                                                             | 63 A pov                    | ver meter                   |                              |  |
| Self-consumption                      |                                                             | 24 W                        |                             |                              |  |
| SENEC.Cloud compatible                |                                                             | У                           | es                          |                              |  |
| Daisy-chaining possible               |                                                             | yes, up to 4 systems        | (1 master + 3 slaves)       |                              |  |
| Data storage                          |                                                             | 30 years                    |                             |                              |  |
| Free monitoring                       |                                                             | yes                         |                             |                              |  |
| Fault monitoring/fault log            | yes, via remote monitoring                                  |                             |                             |                              |  |
| Automatic updates                     | yes                                                         |                             |                             |                              |  |
| PV inverter<br>control                | Dynamic control of all certified PV inverters               |                             |                             |                              |  |
| Connection to the grid                | AC                                                          |                             |                             |                              |  |
| Fan switch-on temperature             | 40 °C                                                       |                             |                             |                              |  |
| Compatible with grid type             | TN/TN - C/TN - S/TT grids                                   |                             |                             |                              |  |
| Protection class                      | IP30                                                        |                             |                             |                              |  |
| Operating temperature                 | 5° C to + 40° C                                             |                             |                             |                              |  |
| Relative humidity                     | 10 - 85 % (non-condensing)                                  |                             |                             |                              |  |
| Minimum distances                     | 300 mm to the sides, 100 mm above, 100 mm to the rear panel |                             |                             |                              |  |

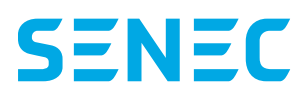

#### SENEC.Home Li 2.5 SENEC.Home Li 5.0 SENEC.Home Li 7.5 SENEC.Home Li 10.0

| Battery/battery module                                                          |                                                                                              |
|---------------------------------------------------------------------------------|----------------------------------------------------------------------------------------------|
| Battery technology                                                              | Lithium ion (lithium-manganese-cobalt-oxide)                                                 |
| Rated voltage                                                                   | 48 V                                                                                         |
| Input voltage<br>(min max.)                                                     | 51.7 -52.3 V                                                                                 |
| Output voltage<br>(min max.)                                                    | 39 - 52 V                                                                                    |
| Charging current                                                                | 12 A per battery module                                                                      |
| Gross storage capacity**                                                        | 2.5 kWh 5.0 kWh 7.5 kWh 10.0 kWh                                                             |
| Battery service life**                                                          | designed for up to 20 years                                                                  |
| Battery module dimensions<br>(W/H/D)                                            | 440 mm x 84 mm x 450 mm                                                                      |
| Battery module weight                                                           | 25 kg                                                                                        |
| Overtemperature protection                                                      | Automatic power regulation by integrated battery management system                           |
| Deep discharge protection                                                       | by an integrated battery management system                                                   |
| Battery protection                                                              | Automatic full charge from the mains if insufficient charging current from PV/CHP/wind power |
| Short-circuit current<br>of emergency power output<br>in mains backup operation | 20 A                                                                                         |
| High voltage category                                                           | III                                                                                          |
| Contamination level                                                             | 2                                                                                            |
| Battery inverter                                                                |                                                                                              |
| Туре                                                                            | SENEC.Inverter                                                                               |
| Weight                                                                          | max. 27 kg                                                                                   |
| Max. efficiency                                                                 | up to 93 %                                                                                   |
| Power factor $\cos \phi$                                                        | 0,8 <sub>ind</sub> - 0,8 <sub>cap</sub>                                                      |
| Number of phases                                                                | 3-phase measurement<br>1-phase power output<br>3-phase compensation                          |
| Output frequency                                                                | 50 Hz                                                                                        |
| Connection value                                                                | 70 W                                                                                         |
| Disconnection value                                                             | 40 W                                                                                         |
| Load threshold                                                                  | 40 W                                                                                         |
|                                                                                 |                                                                                              |

 $^{*}$  with constant current of 10 A and voltage from 39 V at 25  $^{\circ}\mathrm{C}$ 

\*\* depending on temperature and usage behaviour

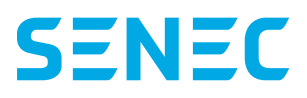

# 4 Use of control elements and indicators

## 4.1 Front display control

#### 4.1.1 Front display indicator

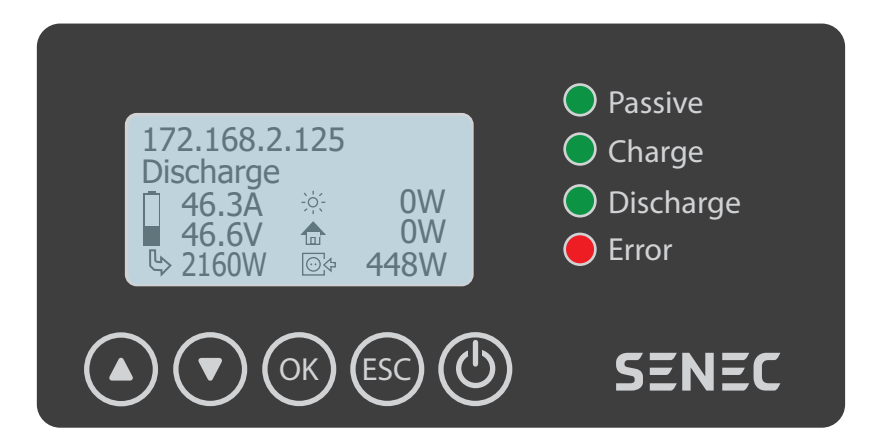

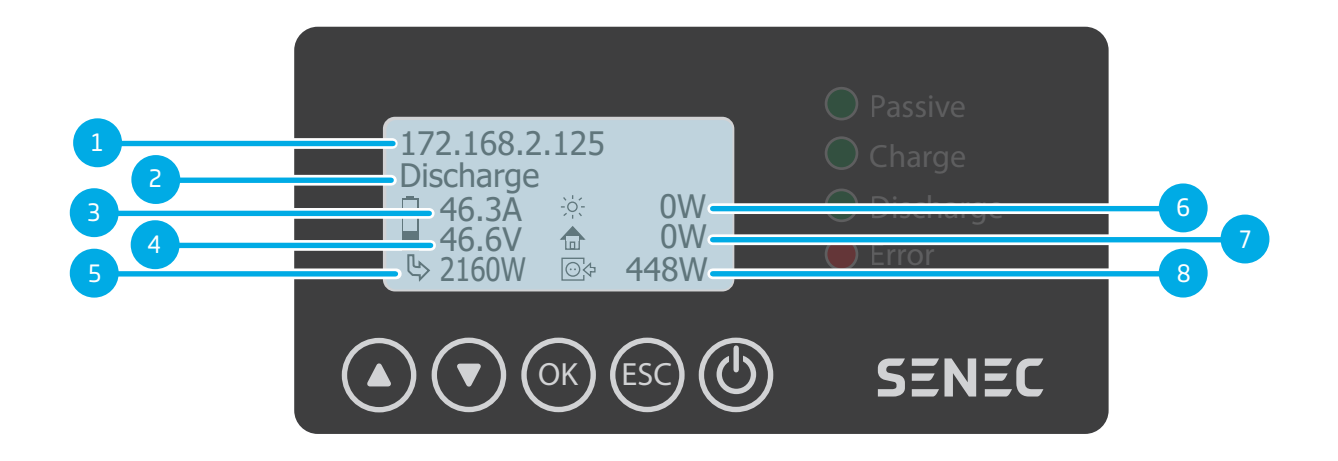

#### Fig. 3 Overview display indicators (exemplary values)

- 1 IP address of the SENEC.Home Li
- 2 Status display (see Chapter 4.4 Reading status indicators on the front display, page 18)
- 3 Charging or discharging current (depending on the current battery status Charging or discharging)
- 4 Battery voltage
- 5 Charging or discharging output (arrow from battery = discharging, arrow to battery = charging)
- 6 Power indicator for self-generated current (e.g., from the PV system)
- 7 Power indicator for house consumption
- 8 Grid status (arrow to the left = grid feed, arrow to the right = mains supply

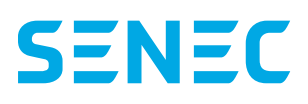

#### 4.1.2 Front display operation

The different control elements on the front display are described as follows; Also an overview is provided on how you can activate or inactivate your SENECO. Home Li via the front display.

| Control element                                                                            | Description                                                                                                    |
|--------------------------------------------------------------------------------------------|----------------------------------------------------------------------------------------------------|
| Passive     Ocharge     Discharge     Orror      Orror      Ocharge     Oscharge     SENEC | The front display shows the status, IP address, battery voltage, charging and discharg-<br>ing current and the PV output. (see Chapter 4.1.1 Front display indicator, page 16). |
|                                                                                            | Navigation:                                                                                                    |
|                                                                                            | Display lights are activated.<br>So far, no other navigation keys functions.                                                                                                    |
|                                                                                            | Switching on:                                                                                                    |
|                                                                                            | Keep the On/Off button pressed for several seconds.<br>The display shows "Switch on?".<br>The SENEC.Home Li now switches the SENEC.Inverter on.                                 |
|                                                                                            | Confirm with "OK".                                                                                                    |
|                                                                                            | Switching off:                                                                                                    |
|                                                                                            | Keep the On/Off button pressed for several seconds.<br>The display shows "Switch off?".                                                                                         |
|                                                                                            | Press "OK" within 15 seconds<br>The SENEC.Home Li now switches the SENEC.Inverter off.<br>The status changes to "Switched off".                                                 |
|                                                                                            | During disconnection, an option is provided to switch the system with its modules and battery inverter into a passive state. The system is out of operation.                    |
| ESC                                                                                        | Escape:                                                                                                    |
| $\bigcirc$                                                                                 | So far, the escape key has no function.                                                                                                    |

## 4.2 Switching off the battery during prolonged non-utilisation

Even with a disconnected DC insulating switch, while the house circuit breaker is switched on ("Standby" operating mode), some current flows from the battery modules. An emergency charge can be performed via the grid. Disconnect the complete system from the mains to prevent deep discharge during a prolonged period of non-usage (period > 3 months, with previous full charge).

- 1. Inactivate the battery module with the "Switch off" function (see Chapter 4.1.2 Front display operation, page 17). *The MCU shuts down the battery module.*
- 2. Inactivate the B 16 A fuse of the domestic grid.

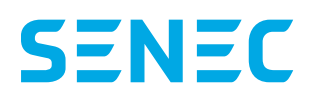

## 4.3 Reading the IP address in the front display

The IP address of the SENEC. Home Li provides information on how the SENEC. Home Li is connected to the network.

| IP address                        | Explanation                                                                                          |
|-----------------------------------|----------------------------------------------------------------------------------------------------|
| 192.168.xxx.xxx or 10.xxx.xxx.xxx | SENEC.Home Li is connected to the customer's network (e.g. behind a router or professional network). |
| Network error or NPU fault        | Network error                                                                                        |

## 4.4 Reading status indicators on the front display

| Status indicator         | Meaning                                                                                                    |
|--------------------------|----------------------------------------------------------------------------------------------------|
| BMS shutdown             | The lithium modules were disconnected for safety's sake.                                                                                                    |
| Battery empty            | Normal operating status/grid operation The SENEC storage unit will charge when an excess of PV generation is available.                                                               |
| Battery full             | Normal operating status/grid operation The SENEC storage unit can discharge as needed.                                                                                                |
| Off                      | The SENEC storage unit was switched off via the display.                                                                                                    |
| DC-switch off            | DC isolating switch has been switched off.                                                                                                    |
| Self-consumption         | The PV generation covers the current house consumption. The SENEC storage unit is neither charged nor discharged.                                                                     |
| Discharge                | Normal operating status/grid operation                                                                                                    |
| Initial charge           | First charge after initialisation of the SENEC storage unit.                                                                                                    |
| Remote shutdown          | The system is switched off remotely. Operation is discontinued until the disconnection has been remedied.                                                                             |
| Initial state            | The SENEC storage unit has not been configured yet and is commissioned for the first time.                                                                                            |
| Capacity test: discharge | A capacity test is running and the battery modules will be discharged                                                                                                    |
| Capacity test: charge    | A capacity test is running and the battery modules will be charged                                                                                                    |
| Charge                   | Normal operating status/grid operation                                                                                                    |
| Absorption phase         | Normal operating status/grid operation The battery is practically fully charged and is being charged at lower power until it is detected to be "Fully charged".                       |
| Lithium safe mode active | The lithium modules are brought to a pre-set charge status in order to perform jobs such as module expansions. For this purpose, the system uses the generation and home consumption. |
| Lithium safe mode done   | The lithium modules have reached a pre-set charge status and are now waiting for the termination of the safety mode.                                                                  |
| Grid + discharge         | In normal operating status/grid operation. The house consumption is covered by the mains supply and battery discharging.                                                              |
| Grid initialization      | The system initialises according to the grid. The output of the inverter decreases slowly.                                                                                            |
| Grid stabilization       | The system stabilises according to the grid. The inverter output decreases, as needed.                                                                                                |

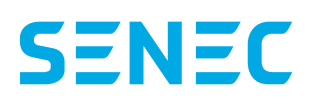

| Status indicator    | Meaning                                                                                                    |
|---------------------|----------------------------------------------------------------------------------------------------|
| Restart             | The system restarts within the next minute.                                                                                                    |
| Emergency charge    | The battery charging status is too low. It will be charged with power from the mains to protect the battery.                                          |
| Off-peak charge     | The system charges based on the off-peak parameter setting.                                                                                           |
| Passive             | Neither the energy generation nor the current consumption are high enough to trigger discharge or charging.                                           |
| Peak-Shaving: wait  | The system reduces the battery charging actively in order to enable maximum supply.                                                                   |
| PV + discharge      | Normal operating status/grid operation for concurrent PV generation. The house con-<br>sumption is covered by the generation and battery discharging. |
| Safety charge ready | The SENEC storage unit is fully charged and is waiting for user input.                                                                                |
| Software update     | The system performs a software update                                                                                                    |

| Error message                      | Meaning                                                                                                    | Recommended action                                                                                                    |
|------------------------------------|----------------------------------------------------------------------------------------------------|----------------------------------------------------------------------------------------------------|
| BMS error                          | At least one of the lithium modules is reporting a fault. All<br>battery modules will be switched off for safety's sake. The<br>SENEC storage unit switches to Sleep mode.                                                                                                    | A technician must be called.                                                                                                    |
| BMS error operating temperature    | Battery modules have switched off due to high or low tem-<br>peratures.                                                                                                    | Adjust the ambient temperature. Re-<br>start the equipment.                                                                             |
| BMS Offline                        | The system does not receive any data from the battery modules.                                                                                                    | A technician must be called.                                                                                                    |
| Battery voltage error              | The measured battery voltage is different from the battery type.                                                                                                    | A technician must be called.                                                                                                    |
| Fault: Halfbridge                  | A half-bridge on the SENEC.Inverter is defective.                                                                                                    | A technician must be called.                                                                                                    |
| Fault: No connection to the master | Only for daisy-chained systems: In a slave system this error may be displayed if no connection was made to the master.                                                                                                    | Check whether the display is activated<br>on the master.<br>A technician must be called.                                                |
| Error battery inverter             | <ul> <li>The SENEC.Inverter does not function properly.</li> <li>DC isolating switch Off</li> <li>Grid connection fault</li> <li>No power supply from battery. Possible causes:</li> <li>Battery modules are not switched on via the POWER switch.</li> <li>Erroneous master/slave setting on battery modules</li> </ul> | Possible cause is a switched-off DC<br>isolating switch. Switch it on again.<br>If this is not changed, a technician must<br>be called. |
|                                    | Faulty communication between battery modules                                                                                                    |                                                                                                    |
|                                    | Communication faults. Possible causes: <ul> <li>Defective cabling</li> <li>Hardware fault on SENEC.Inverter</li> </ul>                                                                                                    |                                                                                                    |

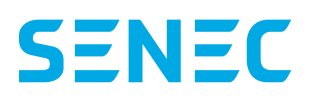

| Error message                             | Meaning                                                                                                    | Recommended action                                                                                                    |
|-------------------------------------------|----------------------------------------------------------------------------------------------------|----------------------------------------------------------------------------------------------------|
| Error electricity meter                   | <ul> <li>Communication fault with one/several power meters (according to connection variant). Causes:</li> <li>Erroneous configuration for the "House power meter" in the configuration wizard</li> <li>Erroneous power meter selection</li> <li>Faulty BUS installation</li> </ul>                                                                                                    | A technician must be called.                                                                                                |
| Connection error (grid-pro-<br>tection)   | There is a grid connection fault at the mains connection, preventing the connection to a supply network.                                                                                                    | A technician must be called.                                                                                                |
| Rotary field error (grid-pro-<br>tection) | <ul> <li>Mains connection has detected a fault of the supply network and is preventing connection to the grid. Possible causes:</li> <li>Voltage too high/too low (AC cabling of insufficient cross-section and/or cable too long, poor grid at the feed point into the house, too much or too little generation and/or consumption in the domestic power network)</li> <li>Frequency too high/too low</li> <li>Phase displacement between L1/L2/L3 too large</li> <li>Output capacities too high</li> </ul> | If the error message persists (>12 h), a<br>technician must be called.                                                      |
| Relais error (grid-protec-<br>tion)       | Grid network protection is defective and must be replaced.                                                                                                    | A technician must be called.                                                                                                |
| Error inverter communi-<br>cation         | Communication fault between MCU and SENEC.Inverter.                                                                                                    | A DC-switch may be disconnected.<br>Switch it on again.<br>If this is not changed, a technician must<br>be called.          |
| No server connection                      | No connection to the mein-senec.de for a continuous<br>24 hour Internet connection. Normal operation starts up<br>automatically once the connection is restored.                                                                                                    | Perform a router restart. Also check all<br>network connections.<br>If this is not changed, a technician must<br>be called. |
| Man. safety charge error                  | An error occurred during the manually triggered safety charging.                                                                                                    | A technician must be called.                                                                                                |
| Emergency charge: error                   | Error during automatic emergency charge. The battery mod-<br>ules will pass into sleep mode.                                                                                                    | A technician must be called.                                                                                                |
| NPU error                                 | Communication fault between MCU and NPU.                                                                                                    | A technician must be called.                                                                                                |
| Faulty SD card                            | Faulty SC card in the MCU.                                                                                                    | A technician must be called.                                                                                                |
| Safety charge error                       | An error occurred during safety charging.                                                                                                    | A technician must be called.                                                                                                |

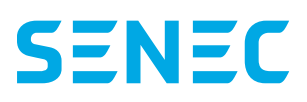

## 4.5 Operating conditions

| DC isolating switch | B 16 house circuit breaker | Mode                   |
|---------------------|----------------------------|------------------------|
| ON                  | ON                         | Normal operation       |
| ON                  | OFF                        | Mains backup operation |
| -                   | ON                         | Standby                |
| OFF                 | OFF                        | Switched off           |

According to the switch setting, the following operating modes are available:

# **5 Online Monitoring mein-senec.de**

The online monitoring at mein-senec.de provides access to all current data and time series of your SENEC.Home Li. With an available Internet connection, login directly to mein-senec.de for the installation of the system. After completing the configuration wizard, your installer creates an account with your data. The access data are automatically transmitted to the provided e-mail address. If any access data are changed afterwards, please contact SENEC.

The online monitoring provides a first remote diagnosis of faults or defects. For this purpose, your installer or a SENEC employer access the data in your system in order to provide support via remote diagnosis. You may also prevent the installer from viewing your data.

Personal data are subject to the data protection law. SENEC employees shall always maintain your personal data confidential and take the appropriate technical and organizational measures to protect personal data against unauthorized access, unlawful processing or disclosure, as well as against accidental loss, alteration or destruction.

| Picture |                                                                | Action                                                                                                    |
|---------|----------------------------------------------------------------|----------------------------------------------------------------------------------------------------|
|         | SENEC                                                          | Login<br>You can login here mein-senec.de.<br>Enter your access data.<br>Click "Login" and confirm your registration. |
|         | E-Mail  Password  Sign in  Remember me Imprint Forgot Password |                                                                                                    |

| Picture                                                         |                                                       |                                                        |                                                   | Action                                                                                 |
|-----------------------------------------------------------------|-------------------------------------------------------|--------------------------------------------------------|---------------------------------------------------|----------------------------------------------------------------------------------------|
| SENEC                                                           |                                                       |                                                        | John Doe 🔝 📑                                      | Start page/My status                                                                   |
| Senec.Home Li                                                   | My status                                             |                                                        | The 🖄 Characteristic culmat                       | senec.de is displayed.                                                                 |
| Batary                                                          | recta la construction                                 |                                                        | Æ                                                 | In the menu view you access automatically the menu tab "My Status".                    |
| <ul> <li>Oncomenta</li> <li>Technical data</li> </ul>           | windows at 1,4 0.0<br>edit:<br>Jan offer 1,20,000     | NUMBER OF STREET                                       | Reservance Abrow<br>Search<br>September 198 (199  | "My status" lists the current data on domestic                                         |
| <ul> <li>Additional packages</li> <li>Service</li> </ul>        | Self generates electricity                            | Averary Straw                                          | Naint convertiest in                              | charging, battery draw, mains current draw as well as<br>mains current feed-in.        |
|                                                                 |                                                       |                                                        | -A                                                | To the left a navigation bar is shown.                                                 |
|                                                                 | ndinctheastair (1917).<br>John<br>Datrickar, UKSSIIII | Indextbookers (1,7000)<br>Value<br>Degrados, 1,20000   | BATATATANAN 333 dii<br>Salar<br>Dagatan, 1(38 dM) |                                                                                        |
| SENEC                                                           |                                                       |                                                        | John Doe 🔝 📑                                      | My status in characteristic curves                                                     |
| Senec.Home Li                                                   | My status                                             | @ 14                                                   | es la Contratentia serves                         | You may also select a display of the current values in a characteristic curve diagram. |
| la, independence                                                | 8710                                                  | N                                                      |                                                   | In the Home menu, select "Characteristic curves" in                                    |
| 🕞 Statebraideta<br>() Soccenerix                                | 8.0 MW                                                | 1                                                      |                                                   | clicking "Tiles" in the upper right corner of the Home                                 |
| <ul> <li>Technical data</li> <li>Additional packages</li> </ul> | 3.5ym                                                 |                                                        |                                                   | inchu.                                                                                 |
| 🍣 Service                                                       | 1000                                                  |                                                        |                                                   |                                                                                        |
|                                                                 | 10xm                                                  | L. L.                                                  | W W \                                             |                                                                                        |
|                                                                 | 10 10 10 10 10 10 10 10 10 10 10 10 10 1              | (3100 10.00)<br>(3100 10.00)                           | 12:00 NE.00                                       |                                                                                        |
| SENEC                                                           |                                                       |                                                        | John Doe 🔝 📑                                      | The following pages provide a description of the single tiles on the start page.       |
| Le. My status                                                   | My status                                             | đ                                                      | In the Characteristic convex                      |                                                                                        |
| La independence                                                 | Wy domicate consumption                               | Sattery charging                                       | Italita carrent draw                              |                                                                                        |
| 📳 Hattary                                                       |                                                       | B                                                      | Æ                                                 |                                                                                        |
| <ul> <li>Occurrents</li> <li>Technical data</li> </ul>          | buananova 636W/<br>vstav<br>Docestav 6268WR           | inducta stata (0.22-09<br>000ar<br>Day oktar (0.12-001 | bakshoona 504400<br>value<br>Day Value 4/00200    |                                                                                        |
| Additional packages                                             | Self-generated electricity                            | Batery draw                                            | Vales current fixed-in                            |                                                                                        |
| C. DRACH                                                        |                                                       |                                                        |                                                   |                                                                                        |
|                                                                 | kersensovan, 170000<br>volav<br>Doyvelar, 2225 Wei    | NUMBER (173-40<br>URAN<br>WARK LIFERR                  | Between CAREN<br>John<br>Bay view 17.36 M/B       |                                                                                        |

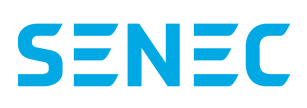

| Picture                |                                                                                                    | Action                                                                                                    |
|------------------------|----------------------------------------------------------------------------------------------------|----------------------------------------------------------------------------------------------------|
| SENEC<br>Senec.Home Li | Solution         Notice         Solution         Notice         Solution         Solution <th< th=""><th><ul> <li>My domestic consumption <ul> <li>Under "My domestic consumption", your domestic consumption is shown in kW.</li> </ul> </li> <li>Use the calendar symbol to show the values for any defined time period. Set the corresponding month and year in the provided fields. Click the required day in the calendar.</li> <li>The following time periods can be selected: Today, yesterday, 7 days, 31 days, month and All.</li> <li>Click "OK" to confirm your selection.</li> </ul></th></th<>                                                                                                    | <ul> <li>My domestic consumption <ul> <li>Under "My domestic consumption", your domestic consumption is shown in kW.</li> </ul> </li> <li>Use the calendar symbol to show the values for any defined time period. Set the corresponding month and year in the provided fields. Click the required day in the calendar.</li> <li>The following time periods can be selected: Today, yesterday, 7 days, 31 days, month and All.</li> <li>Click "OK" to confirm your selection.</li> </ul> |
| SENEC<br>Senec.Home Li | Open         Open         Open <th< td=""><td>Battery charging<br/>Under "Battery charging", the current battery charge<br/>is displayed in kW.<br/>Use the calendar symbol to show the values for any<br/>defined time period.</td></th<>                                                                                                    | Battery charging<br>Under "Battery charging", the current battery charge<br>is displayed in kW.<br>Use the calendar symbol to show the values for any<br>defined time period.                                                                                                    |
| SENEC<br>Senec Home Li | John Doe 🔝 Co<br>Mains current draw<br>Costwo<br>Costwo<br>Co | Mains current draw<br>Under "Mains current draw", the actual mains current<br>draw is displayed in kW.<br>Use the calendar symbol to show the values for any<br>defined time period.                                                                                                    |

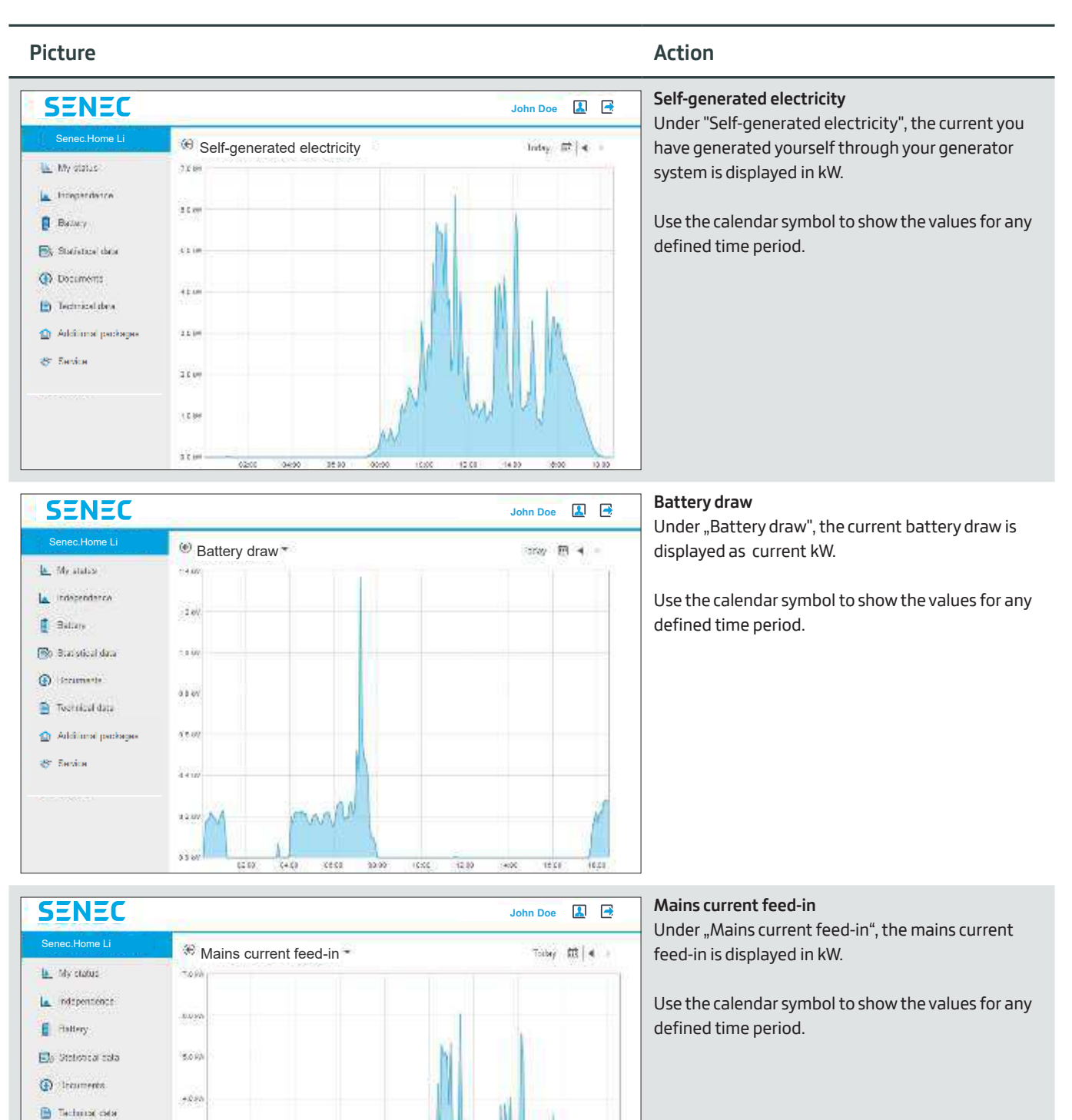

Additional packages

ST Service

100

1.0W

a o v

\$5.01

16.20

10:00

12:00

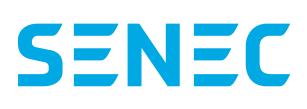

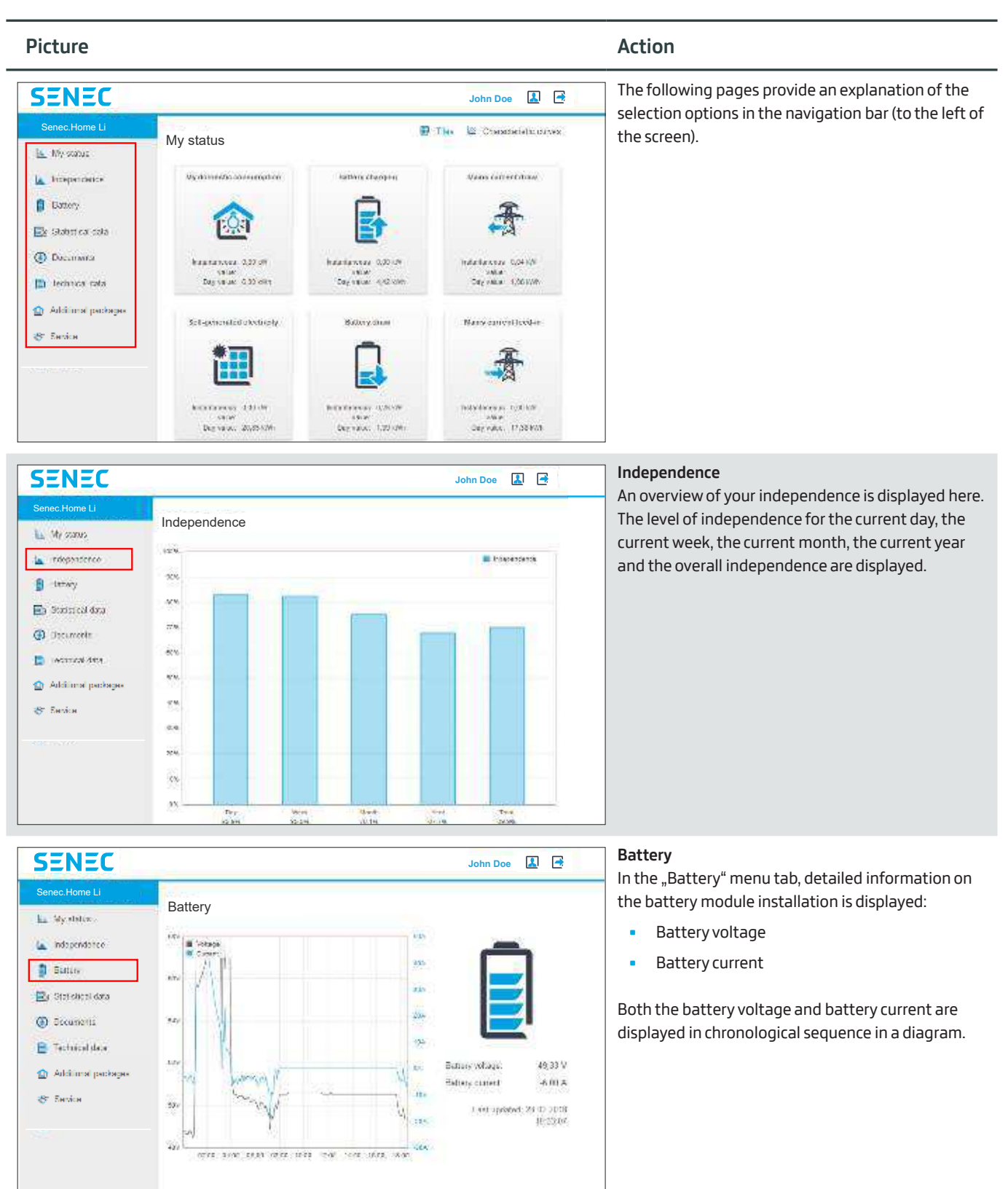

|                                                                                                    |                                                                                                    |                                                                                                    | Joh                                                                                      | nn Doe                                                                                              |                                              | Statistical data                                                         |
|----------------------------------------------------------------------------------------------------|----------------------------------------------------------------------------------------------------|----------------------------------------------------------------------------------------------------|------------------------------------------------------------------------------------------|----------------------------------------------------------------------------------------------------|----------------------------------------------|--------------------------------------------------------------------------|
| Senec.Home Li                                                                                                    | - Contraction                                                                                                    |                                                                                                    |                                                                                          |                                                                                                    |                                              | Here you can download and save information on y                          |
| . Wy status                                                                                                    | Statistic data                                                                                                    |                                                                                                    |                                                                                          |                                                                                                    |                                              | power consumption (weekly) in an excernie.                               |
| minnardarra.                                                                                                    | Week CI Year                                                                                                    | Integerint                                                                                                    |                                                                                          | Terwith                                                                                             |                                              |                                                                          |
| and a gente                                                                                                    | A                                                                                                    | 26 02 20 18 to 26 03.                                                                                                    | 2015                                                                                     |                                                                                                    | -                                            |                                                                          |
| Callwy                                                                                                    | 1                                                                                                    | 19 02 2018 % 25 12                                                                                                    | 201E                                                                                     | £                                                                                                   |                                              |                                                                          |
| la Stalistica data                                                                                                    | 7                                                                                                    | 12.02.2018 to 18.02.                                                                                                    | 2018                                                                                     | ±                                                                                                   |                                              |                                                                          |
| D Documents                                                                                                    | 6                                                                                                    | 05 02 2018 to 11.02.2                                                                                                    | 2018                                                                                     | .1.                                                                                                 |                                              |                                                                          |
| a contracti data                                                                                                    | 6                                                                                                    | 29/01 2018 to 04/02 3                                                                                                    | 2018                                                                                     | 4                                                                                                   |                                              |                                                                          |
|                                                                                                    | <u>(4</u>                                                                                                    | 22/01 20/18 to 20(0).                                                                                                    | 2015                                                                                     | .±.                                                                                                 |                                              |                                                                          |
| ) Additional packages                                                                                                    | 3                                                                                                    | 45-01-2010 or 21-01 3                                                                                                    | 2010                                                                                     | æ                                                                                                   |                                              |                                                                          |
| F Service                                                                                                    | 2                                                                                                    | 00.01.2010 ic1/251                                                                                                    | SIGE                                                                                     | £                                                                                                   |                                              |                                                                          |
|                                                                                                    | 1                                                                                                    | 01.01.2010 in 27.05                                                                                                    | 20.10                                                                                    | Ł                                                                                                   |                                              |                                                                          |
|                                                                                                    | 12                                                                                                    | 25 12 20 17 10 11 12                                                                                                    | 2017                                                                                     | £                                                                                                   |                                              |                                                                          |
|                                                                                                    | 51                                                                                                    | 18 12 2017 to 24 12                                                                                                    | 2017                                                                                     | £                                                                                                   |                                              |                                                                          |
|                                                                                                    | 70                                                                                                    | 11,12,20-7 15 17,123                                                                                                    | 2117                                                                                     | لل                                                                                                  |                                              |                                                                          |
|                                                                                                    |                                                                                                    |                                                                                                    |                                                                                          |                                                                                                    |                                              |                                                                          |
| ENEC 📃                                                                                                    |                                                                                                    |                                                                                                    | Joh                                                                                      | n Doe 🛃                                                                                             |                                              | General documents                                                        |
| inec Home Li                                                                                                    |                                                                                                    |                                                                                                    |                                                                                          | 10                                                                                                  | 121 121                                      | Here you can download and save the different doo                         |
|                                                                                                    | Documents                                                                                                    |                                                                                                    |                                                                                          |                                                                                                    |                                              | ments (e.g. flyers, manuals and data sheets) to yo                       |
| My status                                                                                                    |                                                                                                    |                                                                                                    |                                                                                          |                                                                                                    |                                              | system.                                                                  |
| Independence                                                                                                    | General Documents 10                                                                                                    | in Dicumenta                                                                                                    |                                                                                          |                                                                                                    |                                              |                                                                          |
| Battery                                                                                                    | D                                                                                                    | eactiption                                                                                                    | Date                                                                                     | Size D                                                                                              | rumfóall                                     |                                                                          |
|                                                                                                    | SENEC App für Android                                                                                                    |                                                                                                    | 26.02.2010                                                                               | 9.735 KB                                                                                            | 1                                            |                                                                          |
| Statistical data                                                                                                    | SENEC Home Ci Konformitata                                                                                                    | erklärung Froduktsichemell                                                                                                    | 01.01.2010                                                                               | 565 KB                                                                                              | 4                                            |                                                                          |
| Documenta                                                                                                    |                                                                                                    |                                                                                                    |                                                                                          |                                                                                                    |                                              |                                                                          |
| Technical data                                                                                                    |                                                                                                    |                                                                                                    |                                                                                          |                                                                                                    |                                              |                                                                          |
|                                                                                                    |                                                                                                    |                                                                                                    |                                                                                          |                                                                                                    |                                              |                                                                          |
| Add Scienced and address of                                                                                                    |                                                                                                    |                                                                                                    |                                                                                          |                                                                                                    |                                              |                                                                          |
| Additional packages                                                                                                    |                                                                                                    |                                                                                                    |                                                                                          |                                                                                                    |                                              |                                                                          |
| Additional packages<br>Service                                                                                                    |                                                                                                    |                                                                                                    |                                                                                          |                                                                                                    |                                              |                                                                          |
| Additional packagas<br>Service                                                                                                    |                                                                                                    |                                                                                                    |                                                                                          |                                                                                                    |                                              |                                                                          |
| Additional participas<br>Service                                                                                                    |                                                                                                    |                                                                                                    |                                                                                          |                                                                                                    |                                              |                                                                          |
| Additional participes                                                                                                    |                                                                                                    |                                                                                                    |                                                                                          |                                                                                                    |                                              |                                                                          |
| Additional participas<br>Service                                                                                                    |                                                                                                    |                                                                                                    |                                                                                          |                                                                                                    |                                              |                                                                          |
| Additional packages<br>Service                                                                                                    |                                                                                                    |                                                                                                    |                                                                                          |                                                                                                    |                                              | Ours desuments                                                           |
| Additional packages<br>Service                                                                                                    |                                                                                                    |                                                                                                    | ot                                                                                       | ohn Doe                                                                                             |                                              | Own documents                                                            |
| Additional packages<br>Service<br>Service<br>Se |                                                                                                    |                                                                                                    | st                                                                                       | ohn Doe                                                                                             | 1                                            | Own documents<br>Here you can download and save personal docu-           |
| Additional packages<br>Service<br>ENEC<br>nec.Home Li                                                                                                    | Documents                                                                                                    |                                                                                                    | st                                                                                       | ohn Doe                                                                                             | 1                                            | Own documents         Here you can download and save personal documents. |
| Additional packages<br>Service<br>ENEC<br>Incc.Home Li<br>My status                                                                                                    | Documents                                                                                                    |                                                                                                    | Jt                                                                                       | ohn Doe                                                                                             | 1                                            | Own documents         Here you can download and save personal documents. |
| Additional packages<br>Revice<br>ENEC<br>My status<br>Independence                                                                                                    | Documents<br>General Documents                                                                                                    | ivit: Documents                                                                                                    | Ju                                                                                       | ohn Doe                                                                                             |                                              | Own documents<br>Here you can download and save personal docu-<br>ments. |
| Additional packages<br>Service<br>ENEC<br>Proc.Home Li<br>My status<br>Independence<br>Battery                                                                                                    | Documents                                                                                                    | hvt: Documents<br>Description                                                                                                    | Ja                                                                                       | ohn Doe                                                                                             | Countigat                                    | Own documents<br>Here you can download and save personal docu-<br>ments. |
| Additional packages<br>Service<br>ENECC<br>Proc.Home Li<br>My status<br>Indegendence<br>Battery                                                                                                    | Documents<br>General Documents<br>EEG-74%-Melourg 01 01/201                                                                                                    | twit Documenta<br>Description<br>131 12 2017 Vom 00 92 2018 17:48                                                                                                    |                                                                                          | Sina<br>1.300 KB                                                                                    | Counterat                                    | Own documents<br>Here you can download and save personal docu-<br>ments. |
| Additional packages<br>Service<br>ENECO<br>Mec.Home Li<br>My status<br>Independence<br>Biatery<br>Statusnical data                                                                                                    | Documents<br>General Documents<br>EEG-74a-Meldung 01 01 201<br>EEG-74a-Meldung 01 01 201                                                                                                    | Net Documenta<br>Description<br>-31 12.2017 vom 06.92.2018 13.48<br>-71 12.2017 vom 06.92.2018 13.48                                                                                                    | Date<br>00.02.2019<br>00.02.2019                                                         | Sho<br>1.300 KB<br>1.300 KB                                                                         | Countional<br>L                              | Own documents<br>Here you can download and save personal docu-<br>ments. |
| Additional packages<br>Revice<br>EDEEC<br>My status<br>Independence<br>Bittory<br>Statusnical data<br>Documents                                                                                                    | Documents<br>General Documents<br>EEG-74a-Melaung 01 01 201<br>EEG-74a-Melaung 01 01 201<br>EEG-74a-Melaung 01 01 201                                                                                                    | Net: Documenta<br>Description<br>- 31 12 2017 vom 00 92 2018 12 49<br>- 31 12 2017 vom 00 92 2018 12 14<br>- 31 12 2017 vom 00 92 2018 12 14                                                                                                    | Date<br>00.02.2019<br>00.02.2019<br>00.02.2019<br>21.02.2019                             | Sho<br>1.200 KB<br>1.200 KB<br>1.200 KB                                                             | Countical<br>4                               | Own documents         Here you can download and save personal documents. |
| Additional packages<br>Revice<br>Revice<br>ENEC<br>My status<br>Independence<br>Battery<br>Statistical data<br>Tocuments<br>Technical data                                                                                                    | Documents<br>General Documents<br>EEG-74a-Meridung 01 01 2012<br>EEG-74a-Meridung 01 01 2012<br>EEG-74a-Meridung 01 01 2013<br>EEG-74a-Meridung 01 01 2013                                                                                                    | Net: Documenta<br>Description<br>-31 12 2017 yom 00 92 2018 13 49<br>-31 12 2017 yom 00 92 2018 13 14<br>-31 12 2017 yom 20 92 2018 18 14<br>-31 12 2017 yom 20 91 2018 12 89                                                                                                   | Dete<br>04.02.2019<br>21.02.2019<br>21.02.2019<br>25.01.2019                             | Shu<br>1 200 KB<br>1 200 KB<br>1 200 KB<br>1 200 KB<br>1 200 KB<br>1 200 KB                         | Countical<br>L<br>L<br>L                     | Own documents<br>Here you can download and save personal docu-<br>ments. |
| Additional packages<br>Revice<br>Revice<br>EDEEC<br>My status<br>Independence<br>Battery<br>Statistical data<br>Tatuscal data<br>Additional on the                                                                                                    | Documents         C           Serreral Documents         C           EEG-74a-Herdung 01 01:201         E           EEG-74a-Herdung 01 01:201         E           EEG-74a-Merdung 01 01:201         E           EEG-74a-Merdung 01 01:201         E           EEG-74a-Merdung 01 01:201         E           EEG-74a-Merdung 01 01:201         E           FA-Merdung 01:01:201         E | NMT Documenta<br>Description<br>                                                                                                    | Dete<br>06.02.2019<br>06.02.2019<br>21.02.2019<br>25.01.2019<br>25.01.2019               | Sitio<br>1 300 KB<br>1 300 KB<br>1 200 KB<br>1 200 KB<br>1 538 KB<br>1 488 KB                       | Counticad<br>4<br>4<br>4<br>4                | Own documents<br>Here you can download and save personal docu-<br>ments. |
| Additional packages<br>Revice<br>Revice<br>ENEC<br>Interc.Home Li<br>My status<br>Independence<br>Battery<br>Statuscul data<br>Tocuments<br>Technical data<br>Additional packages                                                                                                    | Documents<br>General Documents<br>EEG-74a-Meridung 01 01 2017<br>EEG-74a-Meridung 01 01 2017<br>EEG-74a-Meridung 01 01 2017<br>FA-Meridung 01 01 2017<br>FA-Meridung 01 01 2017 - 31 12<br>FA-Meridung 01 01 2017 - 31 12                                                                                                    | Inter Documental<br>Description<br>*31 12 2017 vom 00 32 2018 13 49<br>*31 12 2017 vom 00 32 2018 13 49<br>*31 12 2017 vom 20 32 2018 13 15<br>*31 12 2017 vom 20 31 2018 12 19<br>*31 12 2017 vom 20 31 2018 13 54<br>*2017 vom 26 51 2018 13 54<br>*2017 vom 26 51 2018 13 54 | Dete<br>06/02/2018<br>06/02/2018<br>21/02/2018<br>25/01/2018<br>25/01/2018<br>26/01/2018 | Shu<br>1 200 KB<br>1 200 KB<br>1 200 KB<br>1 200 KB<br>1 200 KB<br>1 200 KB<br>1 200 KB<br>1 448 KB | Countical<br>L<br>L<br>L<br>L<br>L           | Own documents         Here you can download and save personal documents. |
| Additional packages<br>Review<br>Review<br>ENEC<br>My status<br>Independence<br>Battery<br>Bitatistical data<br>Technical data<br>Additional packages<br>Service                                                                                                    | Documents<br>General Occuments<br>EEG-74a-Herburg 01 01201<br>EEG-74a-Herburg 01 01201<br>EEG-74a-Herburg 01 01201<br>EEG-74a-Merburg 01 01201<br>EEG-74a-Merburg 01 01201<br>EEG-74a-Merburg 01 01201<br>EEG-74a-Merburg 01 01201                                                                                                    | Net: Documenta<br>Descriptive<br>-21 12.2017 vom 00 02.2018 13.49<br>-21 12.2017 vom 00 02.2018 13.51<br>-31.12.2017 vom 21.02.2018 13.51<br>-31.12.2017 vom 21.01.2018 13.54<br>-2017 vom 21.01.2018 13.54<br>-2017 vom 21.01.2018 13.55                                       | Je<br>06 02 2018<br>06 02 2018<br>21 02 2018<br>21 02 2018<br>24 01 2018<br>24 01 2018   | SR0<br>1 300 KH<br>1 500 KH<br>1 500 KH<br>1 538 KH<br>1 538 KH<br>1 448 KH<br>1 448 KH             | Counteral<br>d<br>d<br>d<br>d<br>d<br>d<br>d | Own documents<br>Here you can download and save personal docu-<br>ments. |
| Additional packages<br>Review<br>ENEC<br>My status<br>Independence<br>Battatical data<br>Documenta<br>Technical data<br>Additional packages<br>Service                                                                                                    | Documents<br>General Documents<br>EEG-745-Heldung 01 01201<br>EEG-745-Heldung 01 01201<br>EEG-745-Heldung 01 01201<br>EEG-745-Heldung 01 01201<br>EEG-745-Heldung 01 01201<br>EEG-745-Heldung 01 01201<br>EEG-745-Heldung 01 01201                                                                                                    | Net Documenta<br>Descriptise<br>-31 12.2017 vom 00 02.2018 13.49<br>-31 12.2017 vom 20 02.2018 13.51<br>-31 12.2017 vom 21.02.2018 13.51<br>-31 12.2017 vom 21.01.2018 13.54<br>-31 12.2017 vom 21.01.2018 13.54<br>-2017 vom 21.01.2018 13.54<br>-2017 vom 21.01.2018 13.55    | Je<br>06 02 2016<br>06 02 2018<br>21 02 2018<br>21 02 2018<br>26 01 2018<br>26 01 2018   | SRM<br>1.300 KH<br>1.500 KH<br>1.538 KH<br>1.538 KH<br>1.488 KH<br>1.488 KH<br>1.488 KH             | Countload<br>4<br>4<br>4<br>4<br>4<br>4      | Own documents<br>Here you can download and save personal documents.      |
| Additional packages<br>Revice<br>ENEC<br>Inco.Home Li<br>My status<br>Independence<br>Battery<br>Statistical data<br>Technical data<br>Additional packages<br>Service                                                                                                    | Documents<br>General Occurrents<br>EEG-74a-Herburg 01 01201<br>EEG-74a-Herburg 01 01201<br>EEG-74a-Herburg 01 01201<br>EEG-74a-Herburg 01 01201<br>EEG-74a-Herburg 01 01201<br>EEG-74a-Herburg 01 01201<br>EEG-74a-Herburg 01 01201                                                                                                    | Net Documents<br>Description<br>-31 12.2017 vom 00 02.2018 13.49<br>-31 12.2017 vom 20 02.2018 13.51<br>-31 12.2017 vom 21 02.2018 13.51<br>-31 12.2017 vom 28 01.2018 13.54<br>-31 12.2017 vom 28 01.2018 13.54<br>-2017 vom 28 01.2018 13.54<br>-2017 vom 28 01.2018 13.55    | Je<br>06 02 2018<br>06 02 2018<br>21 02 2018<br>24 01 2018<br>24 01 2018<br>24 01 2018   | SR0<br>1 300 KH<br>1 500 KH<br>1 500 KH<br>1 508 KH<br>1 538 KH<br>1 448 KH<br>1 448 KH             | Counteral<br>d<br>d<br>d<br>d<br>d<br>d<br>d | Own documents<br>Here you can download and save personal docu-<br>ments. |

|                                                                                                    |                                                                                                    |                                                                                                    |                                                                                                    | · · · · · · ·                                                                               |
|----------------------------------------------------------------------------------------------------|----------------------------------------------------------------------------------------------------|----------------------------------------------------------------------------------------------------|----------------------------------------------------------------------------------------------------|---------------------------------------------------------------------------------------------|
| SENEC                                                                                                    |                                                                                                    |                                                                                                    | John Doe 🔝 📑                                                                                                    | Technical data                                                                              |
| Senec.Home Li                                                                                                    |                                                                                                    |                                                                                                    | 105 Sec. 25                                                                                                    | Under "lechnical data" the following data are dis-                                          |
| b. Munetation                                                                                                    | Technical data                                                                                                    |                                                                                                    |                                                                                                    | played:                                                                                     |
| ary status                                                                                                    | Product                                                                                                    | Senec Home Li                                                                                                    |                                                                                                    | Product name of your system                                                                 |
| Independence                                                                                                    | Gase number                                                                                                    | AU-V2-XXXXXX-XXXXX                                                                                                    |                                                                                                    |                                                                                             |
| Battery                                                                                                    | Control unit serial number                                                                                                    | XXXXXXXXXXXXXXXXXX                                                                                                    |                                                                                                    | Case number                                                                                 |
| 🛐 Statistical data                                                                                                    | Installation data                                                                                                    | 1st January 2018                                                                                                    |                                                                                                    | Control unit serial number                                                                  |
| Documents                                                                                                    | Installer                                                                                                    | Company name<br>E-mail<br>Phone number                                                                                                    |                                                                                                    | landa Unitaria da ta                                                                        |
| Technical data                                                                                                    | Ferrmania vertiliti                                                                                                    | XXX                                                                                                    |                                                                                                    | Installation date                                                                           |
|                                                                                                    | System status                                                                                                    | Discharging                                                                                                    |                                                                                                    | Name of your installer                                                                      |
| B. Additional backades                                                                                                    |                                                                                                    |                                                                                                    |                                                                                                    |                                                                                             |
| ST Service                                                                                                    |                                                                                                    |                                                                                                    |                                                                                                    | Current firmware version of the control u                                                   |
|                                                                                                    |                                                                                                    |                                                                                                    |                                                                                                    | (MCU)                                                                                       |
|                                                                                                    |                                                                                                    |                                                                                                    |                                                                                                    | Current system status                                                                       |
|                                                                                                    |                                                                                                    |                                                                                                    |                                                                                                    |                                                                                             |
|                                                                                                    |                                                                                                    |                                                                                                    |                                                                                                    |                                                                                             |
| ENEC                                                                                                    |                                                                                                    |                                                                                                    | John Doe 🔳 📑                                                                                                    | Additional packages                                                                         |
|                                                                                                    |                                                                                                    |                                                                                                    |                                                                                                    | In the "Additional packages" tab, you activate yo                                           |
| Senec.Home Li                                                                                                    | Additional packages                                                                                                    |                                                                                                    |                                                                                                    | additional packages by entering the code in "Use                                            |
| <ul> <li>My status</li> </ul>                                                                                                    | Auditional packages                                                                                                    |                                                                                                    |                                                                                                    | activation code".                                                                           |
| Independence                                                                                                    | Activation code                                                                                                    | Activation date                                                                                                    | Packape                                                                                                    |                                                                                             |
| Battany                                                                                                    | Antionin coursed diseast as                                                                                                    | allana kan                                                                                                    |                                                                                                    | Finish the activation of the additional packages,                                           |
| Distance data                                                                                                    | Activate your additional pr                                                                                                    | ackages here                                                                                                    |                                                                                                    | clicking the "Use" button.                                                                  |
| 29 - Stansocal data                                                                                                    | Une activation code                                                                                                    |                                                                                                    |                                                                                                    |                                                                                             |
| Documenta                                                                                                    | 1000-0000-0000                                                                                                    |                                                                                                    |                                                                                                    |                                                                                             |
| Technical data                                                                                                    | Une                                                                                                    |                                                                                                    |                                                                                                    |                                                                                             |
|                                                                                                    |                                                                                                    |                                                                                                    |                                                                                                    |                                                                                             |
| 🖞 Additional packages                                                                                                    | * GAY nur für GETNED Specifikasjonnen der sy                                                                                                    | wer Generation als September 2016. G.V.                                                                                                    | ue sittues Spectary meser for the                                                                                                    |                                                                                             |
| 🖞 Additional packages                                                                                                    | * Gay nur für SERED Speitchemystere der st<br>Eineboryk und die Akstehlause Die Eine Sy<br>heben 10 Juhrs Garentin, State Garenting<br>"Dustischer Henchene GENRCH (nich Hone)                                                                                                    | wer Generation als September 2016. Giv<br>alstrengtmeter git die Genetitiveninger<br>dingengen www.tempervis.com<br>elber man Windere Matsau                                                                                                    | er sittum Spectwypteen Er die<br>ing nor Ar Sk Sietonk, Steckes<br>of mokiler wester, Gestererkis                                                                                                    |                                                                                             |
| Additional packages 5: Service                                                                                                    | * GUP run für BERED Spelichungerpres zur zu<br>Einschnung und die Ansteinstatung bei Bei-<br>feber RJ Jahre Genetite. Stehe Genetitelle<br>"Ausstehen Fernenzen (2016): Gele Preim<br>mate warm ein jammersteh Nachsche zugleise<br>Bareitschwinklaung ERHED (444)                                                                                                    | wer Generation as September 2016. Ger<br>eistenspieler git als Genetitenslinge<br>dispersym revealer werscha zur<br>e Spol eiste Air dess Automp properault a<br>turet installauf werschit, aufert nicht auto                                                                                                    | ner Filfson Speichnrychnen für die<br>ing nur für die Greininet, Ster Abur<br>nd mitsklief werden. Orgebenerfels<br>i vohartien Isiehe                                                                                                    |                                                                                             |
| <ul> <li>Additional participas</li> <li>Service</li> </ul>                                                                                                    | * G.Y. vur für EENED Spainbassprone stern<br>Einerenne und die Alexandrause stel Zale-<br>haten für Jahre Davente. Stehn Generhalte<br>"Ausstachten Henringen (ZIMCC) nies Hom-<br>mone wenn die parenteit Mostade zigsleite<br>Einerheite/Weinlang Schlidt diesen<br>Einerheite/Weinlang Schlidt dasst<br>"- Zustächten Hommen (MM Nate oder La<br>ur nach hauft nieglicht, accelum im Planung<br>ein Sech hauft nieglicht, accelum im Planung<br>ein Sech hauft nieglicht, accelum im Planung                                                                                                    | neer Generation al September 2016. Giv<br>estatemptioner git als Galactivenitige<br>degragers www.memodult.com<br>e door nier far diese Natione zogenaaf a<br>fand installene versien, ander nicht auto<br>anderen mit für diese Nation zuber<br>anderen mit für diese Nationer geogenaaf                                                                                                    | en Littum Spectresustemen für die<br>engrun für Sie Elektrone, Stenktious<br>of specifiker neuter: Olgestemenfelte<br>vertretten Seehe<br>und instelleren weisen. Die Autrung                                                                                                    |                                                                                             |
| ) Aukinosi padagas<br>5: Barden                                                                                                    | * Gay nur für Gilmör D Speinbempathene der in<br>Erbectreit und die Alsteinfehnungen und die<br>heben für Jahren Samentin. Stehn Gerechteilen<br>"In Ausstachten Arschweist (ERCEC) frast Neue<br>meine seint ein presenter Missiche Erbeit<br>Uberschlichtweitung GEREC Aussi<br>— Zusächtigte Heinen (MM Viell, die dem Lie<br>und soch staft nightlich, societen im Filmung)<br>""Speinbertreitungsführt, societen im Filmung<br>""Speinbertreitungsführt, societen im Filmung<br>"Bautstachten einstendenen (MM Viell, societ im<br>erechten zeiter weinstendenen (Filmung)."                                                                                                    | neer Generation als September 2016. Giv<br>als responses qu'une Galacteria de la<br>d'operagie nove entre-les con<br>e d'operagie nove entre-les de la<br>d'operagie de la des la des la desta als<br>autoritant installes autorits, andre actest ante<br>autoritant les de la desta National galeria<br>autoritant les de la desta National galeria<br>autoritant les de la desta National galeria<br>autoritant les de la desta National galeria<br>MCC-Médemolithe volvantier of Harse en                                                                                                    | er Falltum Spectrumpotenen für die<br>eng nur für die Ereinsten, Eine-Maus<br>er inschlart werden. Degebenennfelle<br>vortretten sone<br>und installeben werden. Die Motsung<br>etwanstig, Nordene kern nur genatief<br>latinskampeties. Beinweiningung                                                                                                    |                                                                                             |
| <ul> <li>Additional participant</li> <li>Service</li> </ul>                                                                                                    | <ul> <li>* Guy nur für EITREC Geschnungsgenes zur in<br/>Einerenzu und die Alseit Abszuhle. Biel Gleich-<br/>beiten Köll aufen Genetite. Stehen Genetitelle<br/>"Duratischerte Handware (EMRC-Neue)<br/>Bareitscherte Handware (MMC-Reit-Ber-<br/>und eine Hauft eingelicher Handware (MMC-Reit-Ber-<br/>Burgelicher Handware) (MMC-Reit-Ber-<br/>Ling auf eine Hauft eines Handware<br/>und eine Hauft aufgelicher Stehen die eine<br/>"Duratischerter Friede and Franzelicher nich H<br/>reichen, soften weiterbereich Keisenschelten 15.<br/>Billich Heineber reigisch.</li> </ul>                                                                                                    | even Serversive ab September 2014 G-V<br>estimate git das Gaserbiereinge<br>dragogen inner einer Alte ost<br>dragogen inner for dass Materia<br>dragogen inner for dass Keitung bigerein<br>daskunt inner G-dass Keitung bigerein<br>anderen Keitung keiterein inner in<br>MEC-Mesendahr vorhenter in Materia ei                                                                                                    | In 2015 in Spectrosystemet S2 de<br>seg nur Ar de Deleten Ar Sterfebue<br>et enseten Dependenmetelle<br>instanten instante<br>und installeten enset. Die Autsung<br>interestig. Noteiten kenn nur genaltif<br>anterestig. Noteiten kenn nur genaltif<br>anterestig. Noteiten Kennwenzgung.                                                                                                    |                                                                                             |
| ) Addinad parkagas<br>5 Eurica                                                                                                    | * Gip run für EITRED Spelitikungenese zur in<br>Einkonnyn und die Alste Atlaute. Bie Eini-<br>fragen für Jahre Generatie. Stehe Generatie<br>"Guatestoren Hennen (EINEG Aus)<br>"Datastoren Hennen (FMHG Aus)<br>"- Datastoren Hennen (FMHG Aus)<br>"- Datastoren Hennen<br>"- Datastoren (FMHG Aus)<br>"- Datastoren (FMHG Aus)<br>Datastoren (FMHG Aus)<br>Datastoren (FMHG Aus)<br>                                                                                                    | even Generative at September 2015 Gen<br>alchangtomen gir ban Gapanbar 2015 Gen<br>drugsregen vorst entrefolde tor.<br>e den sint Ark Laner Mitsong zugewahl for<br>fund installauf versten, anfert schul adm<br>anduzet installauf versten, anfert schul adm<br>anduzet installauf versten. Bistong bygener<br>Arkbeitet Grudspheuse Mathematiker tot Hame en<br>Mitschleisenstehr verstenber tot Hame en                                                                                                    | en Litten Spectregusteen für die<br>ing nur für Sie Elektron, Sterkteur<br>en großelter nester: Orgebenen bite<br>vertretter janke<br>und insteller wester. Die Autorg<br>gibernog Kosterne ken nur gescht<br>antende Kosterne ken nur gescht<br>antende Kosterne ken nur gescht                                                                                                    | Service                                                                                     |
| Additional packages<br>5 <sup>°</sup> Enroles<br><b>SENEC</b>                                                                                                    | <ul> <li>Guy nur für GENED Spelichensperjere ster zr<br/>Einschnung und die Alsse Absulte. Sie Dass-Op-<br/>heiten Köll aufen Genetite. Stehe Genetitelle<br/><sup>14</sup> Aussteheten Herbereiten (ERNEC Auss)<br/><sup>14</sup> Einsteheten Herbereiten (ERNEC Auss)<br/><sup>144</sup> Einsteheten Herbereiten (Marce der Laus<br/><sup>144</sup> Einstehet Herbereiten (Marce der Laus<br/><sup>144</sup> Zunatzteheten Herbereiten (Marce der Laus<br/><sup>144</sup> Zunatzteheten Herbereiten (Herbereiten teilt<br/>difficielten erfeheten erfeheten (Herbereiten erfeheten<br/><sup>144</sup> Einsteheten reightete.</li> </ul>                                                                                                    | neer Generation al September 2018. GU<br>electrospitaleres qu'une Generatinge<br>d'operation vers merches con<br>e d'operation des metros qu'une de<br>des la contraction de la contraction de<br>matural installe d'adore National activité<br>matural hait d'adore National activité<br>matural de la contractione de la contractione<br>MEC-Mélomolétic verbanders of Parse en                                                                                                    | er Littue Geschwystenen für die<br>sog nur Air die Steintone, die Absur<br>er installunt nasten: Orgeberumfelte<br>und instellunt nasten<br>sonstellunt stellunten kein nur geschift<br>istesstargefess Steinweisergung<br>John Doe                                                                                                    | Service<br>The "Service" tab allows you to require services, e                              |
| Additional patchages Service SENEC Senec. Home Li                                                                                                    | <ul> <li>* Aday muritika: III/IAEO Specifizhersupprese alevan</li></ul>                                                                                                    | neer Sanwerster als Saynessker 2014, G.V.<br>alstennystenen gilt Saynessker 2014, Garrier<br>of Der niter für Hann Waterster<br>of Der niter für Hann Waterster<br>und verschlicht verschlung sogenaat<br>andreast für deten Kettung sogenaat<br>andreast Grundskerige Volktimensdarung n<br>WEC-Alexandelin vorhanden sit Hanne af                                                                                                    | er Littue Geschwyssen für die<br>engrun für die Ereinsen, Ein-Haus<br>of inschluer werden. Organismennfelte<br>und inschluer werden. Die Matsung<br>ehennogig Notitiere kern nur genatief<br>interschungefelte Einerwereingung<br>underschungefelte Einerwereingung                                                                                                    | Service<br>The "Service" tab allows you to require services, e<br>"Tax Office Declaration". |
| Additional participant Service Service Service My status                                                                                                    | * Organization (STATE) Constitution of the State of the State of th                                                                                                    | even Serversive ab September 2014 Guy<br>existency terms of the Gaymeter-Internation<br>(https://grammer.com/<br>doc/sets/sets/sets/sets/sets/sets/<br>doc/sets/sets/sets/sets/sets/sets/<br>doc/sets/sets/sets/sets/sets/sets/<br>doc/sets/sets/sets/sets/sets/sets/<br>doc/sets/sets/sets/sets/sets/sets/<br>doc/sets/sets/sets/sets/sets/sets/<br>doc/sets/sets/sets/sets/sets/sets/<br>doc/sets/sets/sets/sets/sets/sets/<br>doc/sets/sets/sets/sets/sets/sets/<br>doc/sets/sets/sets/sets/sets/sets/<br>doc/sets/sets/sets/sets/sets/<br>doc/sets/sets/sets/sets/sets/sets/<br>doc/sets/sets/sets/sets/sets/sets/<br>doc/sets/sets/sets/sets/sets/sets/<br>doc/sets/sets/sets/sets/sets/sets/<br>doc/sets/sets/sets/sets/sets/sets/<br>doc/sets/sets/sets/sets/sets/sets/<br>doc/sets/sets/sets/sets/sets/sets/<br>doc/sets/sets/sets/sets/sets/sets/<br>doc/sets/sets/sets/sets/sets/sets/<br>doc/sets/sets/sets/sets/sets/sets/<br>doc/sets/sets/sets/sets/sets/sets/<br>doc/sets/sets/sets/sets/sets/sets/<br>doc/sets/sets/sets/sets/sets/sets/<br>doc/sets/sets/sets/sets/sets/sets/sets/<br>doc/sets/sets/sets/sets/sets/sets/<br>doc/sets/sets/sets/sets/sets/sets/<br>doc/sets/sets/sets/sets/sets/sets/<br>doc/sets/sets/sets/sets/sets/sets/<br>doc/sets/sets/sets/sets/sets/sets/<br>doc/sets/sets/sets/sets/sets/sets/sets/<br>doc/sets/sets/sets/sets/sets/sets/sets/<br>doc/sets/sets/sets/sets/sets/sets/sets/set | In Altium Spectrosystemen für die<br>engrun Air die Erleitung, Ede-Hause<br>of strackfuller werden, Orgebenernehite<br>und installe/ver werden. Die Autsung<br>eheerscig, Notebene kehrt nur gerspat<br>anteretige Notebene Kehrt nur gerspat<br>anteretige Notebene Kehrt nur gerspat             | Service<br>The "Service" tab allows you to require services, e<br>"Tax Office Declaration". |
| Additional packages  Additional packages  Service  Service Service Service My status Independence                                                                                                    | * disy run far 12000 Genetizangemen ann an<br>* disy run far 12000 Genetizangemen ann an<br>hann Genetizangemen an an<br>Statistican Farmanian (Statistican)<br>** Junitation Hannan (Mill Farmanian)<br>** Junitation Hannan (Mill Farmanian)<br>** Junitation Hannan (Mill Farmanian)<br>** Junitation Hannan (Mill Farmanian)<br>** Junitation Hannan (Mill Farmanian)<br>** Junitation Hannan (Mill Farmanian)<br>** Junitation Hannan (Mill Farmanian)<br>** Junitation Hannan (Mill Farmanian)<br>** Junitation Hannan (Mill Farmanian)<br>** Junitation (Mill Farmanian)<br>** Junitation (Mill Farmanian)<br>** Juni                                                                                                    | even Generative als September 2014 Guy<br>estimany tensor als has Goyantikansing<br>ethypologie neuro empirica<br>ethypologie neuro empirica<br>ethypologie neuro empirica<br>ethypologie neuro estimation<br>andularit multi-set version. Andre neuro<br>andularit multi-set for dears futures pro-<br>amines the article being hybridiane utures of<br>MCC-Measurable contentions of Hame eth<br>andularity.                                                                                                    | er (2015 en Speichwyssteam Sit die<br>ang nur Air die Steinsche, Steinsteau<br>of speichker werden. Obgebenersteilte<br>und instelliver werden. Die Autstang<br>interensig, Noteiten kern nur gerschrit<br>anterensig, Noteiten kern nur gerschrit<br>anterensig, Noteiten kern nur gerschrit<br>anterensig, Noteiten kern nur gerschrit<br>anterensig, Noteiten kern nur gerschrit<br>anterensig. Noteiten kern nur gerschrit<br>anterensig. Noteiten kern nur gerschrit<br>anterensig. Noteiten kern nur gerschrit<br>anterensig. Noteiten kern nur gerschritten<br>anterensig. Noteiten kern nur gerschritten<br>anterensig. Noteiten kern nur gerschritten<br>anterensig. Noteiten kern nur gerschritten<br>anterensig. Noteiten kern nur gerschritten<br>anterensig. Noteiten kern nur gerschritten<br>anterensig. Noteiten kern nur gerschritten<br>anterensig. Noteiten kern nur gerschritten<br>anterensig kern nur gerschritten<br>anterensig ke | Service<br>The "Service" tab allows you to require services, e<br>"Tax Office Declaration". |
| Additional packages  Service  Service  Service  My status  Independence  Battary                                                                                                    | * disprantific IDINEO Egostatumagneties and an<br>* disprantific IDINEO Egostatumagneties and an<br>status of a strategic and a strate of the strategic<br>mathematical strategic IDINEO (strate from<br>main series strate and parameters / Naccode and<br>"Aduation for Antonia (SARC) (strate<br>"                                                                                                    | Henri Generative als September 2015 Gut<br>talstonen tennes da tale Gapantenantiga<br>despangen verve americale come<br>relative instantiales Altonen graphenet<br>e und instantiales version, aufern notei autor<br>deskulet mula SC dates Altoneng Jugestes f<br>antiment SC autorbacign Antoinen utoreg a<br>MICCARRENTIAL verbander of Harms an                                                                                                    | er satt en Spectreruptenen for die<br>ing nur för die Steintone, die Absue<br>mit matelliket neuten: Orgebereimfelte<br>und insdeliker einer die Absung<br>neuerschijk Kolonen kein nur genacht<br>anterechijk Kolonen kein nur genacht<br>anterechijk Kolonen kein nur genacht<br>anterechijk Kolonen kein nur genacht<br>anterechijk Kolonen kein nur genacht                                                                                                    | Service<br>The "Service" tab allows you to require services, e<br>"Tax Office Declaration". |
| Additional packages Service Service Service My status My status Hodependence Hotependence Hotep | * dip num farin tiltihiko O Speechempergeren ander av<br>* dip num farin tiltihiko O Speechempergeren ander av<br>handers och ander dip num erekter av dip den dip den<br>som erekter etter av jannen erekter förstande dis den den<br>* Databiskohne Handraum (HMM Värer den kan den<br>* Databiskohne Handraum (HMM Värer den kan den<br>som erekter av den av den den den den den<br>som erekter av den den den den den den den den<br>som erekter av den den den den den den den den<br>som erekter av den den den den den den den den den den                                                                                                    | even Generative at September 2016 Gut<br>esittemutenen gilt dar Gostittemeninge<br>ehopengen voru enterbolet store.<br>I den den die Keiten Materia garpeisen<br>ist und installief werden, sofern nicht anter<br>enduiset install Grideen Keitung begenerat<br>anteren Griedsberge Noteitemutenen die<br>Web-Akkenolitäte vorlander of Here en                                                                                                    | er Litten Speithnyssenen für die<br>sog nur für die Steintone, die Absur<br>of installier westen. Die Absurg<br>internetige Notitere kein nur genant<br>installiere westen. Die Absurg<br>menschijk Notitere kein nur genant<br>installiere westen. Steinweisergung<br>John Doe                                                                                                    | Service<br>The "Service" tab allows you to require services, e<br>"Tax Office Declaration". |
| Additional packages Service Service Service My status My status Independence Elatery Statistical data                                                                                                    | * dipercent and advances of the dispercent of the dispercent of th                                                                                                    | even Generative at September 2016 Ger<br>alchangtenen gilt der Gastrikenninge<br>degengen vors enterbeke ter.<br>er den nicht die keiner Altang zugewahlt<br>is und installter versen, einfern nicht anbe-<br>ausbund mit Grideen Kamung zugewahlt<br>anteren Kriedigkerunge Anterennung zu<br>Wechkleinnichter verhanden sit Herne en                                                                                                    | er Littue Gestwerporten für die<br>engrun für die Elektron, die Abur<br>of Artabilier werden. Orgebenennigte<br>vertretten gene<br>unt instellever werden. Die Autuung<br>ehenrong, Notitere kern nur genann<br>interestigt. Notitere kern nur genann<br>interestigt. Notitere kern nur genann<br>interestigt. Notitere kern nur genann<br>interestigt.                                                                                                    | Service<br>The "Service" tab allows you to require services, e<br>"Tax Office Declaration". |
| Additional packages Service SENEC Senec.Home Li My status Independence Eatropy Statistical data Occuments                                                                                                    | <ul> <li>A springer und die Assentanzuge das dasse<br/>heter fül die Assentanzuge das dasse<br/>heter fül die Standbarde Heterbard<br/>heter fül die Standbard die Standbard<br/>heterbard die Standbard die Standbard<br/>Heterbard Heterbard fül die Standbard<br/>heterbard die Standbard<br/>heterbard die Standbard<br/>heterbard die Standbard<br/>heterbard die Standbard<br/>heterbard die Standbard<br/>heterbard die Standbard<br/>heterbard die Standbard<br/>heterbard<br/>heterbard die Standbard<br/>heterbard<br/>heterbard<br/>hete</li></ul> | neet Generative als Generative 2014 G.V.<br>schönzeptimen gik die Generative objektion<br>(Rogengen vorse merkelsen of<br>die die Andre for die State for die State<br>(Rogenstein die State for die State<br>Andrews Grund State Großen Hettung begeland<br>andrews Grund State (Robert Hettung begeland<br>NGC-Meleonalder vorhender und Farme ef<br>State                                                                                                    | ter Falture Spectrospotenen für die<br>engrun für die Ereinten, Ein-Haus<br>of interAller inselen: Organismennen<br>und interAller inselen: Die Mottung<br>internetig: Nordnen kent nur genoph<br>interalierungslies Diesewenungung<br>John Doe                                                                                                    | Service<br>The "Service" tab allows you to require services, e<br>"Tax Office Declaration". |
| Additional packages  Service  Service  Service  My status Independence Batteny  Subistical data Occumente Technical data                                                                                                    | <ul> <li>A gran for ERRIFC Generationsprome new ray<br/>for the concept on or do a state data and the dot of<br/>for the concept on or do a state data and the dot of<br/>for the concept on or do a state data and the dot of<br/>for the concept of the dot of the dot of<br/>a state both Hendrice and Will Rice dot end of<br/>the dot is not in state angular. State dot will read on the<br/>state of the dot of the dot of the dot of<br/>the dot of the dot of the dot of the dot of<br/>the dot of the dot of the dot of the dot of the dot of<br/>the dot of the dot of the dot of the dot of the dot of<br/>the dot of the dot of the dot of the dot of the dot of<br/>the dot of the dot of the dot of the dot of the dot of<br/>the dot of the dot of the dot of the dot of the dot of the dot of<br/>the dot of the dot of the dot of the dot of the dot of the dot of<br/>the dot of the dot of the dot of the dot of the dot of the dot of<br/>the dot of the dot of the dot of the dot of the dot of the dot of the dot of<br/>the dot of the dot of the dot</li></ul>                                                                                                    | neet Generative als September 2014 G.V.<br>eldbergebene gik die Gaan Neutronings<br>Organgen inner einer Als oor<br>die Generatie for diese Materia<br>und voor en terberge voor en die September<br>Reduktor waar die Gaan Neutrop hij die September<br>Reduktor waar die diese Neutrop hij die september<br>Reduktor waar die diese Neutrop hij die september<br>Reduktor waarde voorwender of Harme ef                                                                                                    | ter falt um Speichwyspreien für die<br>eige nur für die Erleitung, Eise-Haus<br>of stratiklier werden. Oberkelster<br>und instaktiver werden. Die Autsung<br>einerschijk, Noteben kern nur genoph<br>interkelstergebes überwertergang<br>John Doe                                                                                                    | Service<br>The "Service" tab allows you to require services, e<br>"Tax Office Declaration". |
| Additional packages  Additional packages  Additional packages  Additional packages                                                                                                    | * All for the fact failed of generalization of a fact of the fact of the fa                                                                                                    | event Generative all September 2014 G.V.<br>electronytomes get cale Gaynetheorem 20<br>drogongen revers emproves can<br>drogongen revers emproves and<br>drogongen vers de angeles de angeles<br>anderen traditive de angeles<br>anderen traditive de angeles<br>anderen traditive de angeles<br>anderen traditive de angeles<br>anderen traditive de angeles<br>angeles traditive contactions of Hame ef-                                                                                                    | ter ( Jihuen Speichweystenen für die<br>eing nur für die Erleitunk, Eise-Haus<br>of stratiklier werden, Osphälenenrichie<br>- vertretzen gestellte<br>anter instellyker werden. Die Autstag<br>anterersig, Noteben kehr nur gestaff<br>anterersig, Noteben kehr nur gestaff<br>anterersig. Noteben kehr nur gestaff<br>anterersig. Noteben        | Service<br>The "Service" tab allows you to require services, e<br>"Tax Office Declaration". |
| Additional packages  Service  Service  Service  Service  My status Independence  Batteny  Subtritical data Occuments Documents Technical data Additional packages  Service  Service                                                                                                    | * Any number of the Construction of the Angel of the Angel of the A                                                                                                    | event Generative all September 20116 GVP<br>electronytomen gil Yole Goynetheology<br>elegenytom energi electronic come<br>electronic terminale electronic come<br>el una instanti electronic come el<br>andulariti mula Gri delan Kichung Lopensul<br>antiment Gri attablecome foto del meno<br>MCC-Millionalithe contaminent el Harme el                                                                                                    | ter ( Jih) un Speichweysteam Sir die<br>eige nur Air die Erleichne, Eise-Hause<br>of strackliker werden. Obgehannenheite<br>und instellyker werden. Die Autstag<br>eheerscigt. Noteiten kehr nur gerschrit<br>anterleichengeliese Zhermentergang<br>John Doe                                                                                                    | Service<br>The "Service" tab allows you to require services, e<br>"Tax Office Declaration". |

![](_page_27_Picture_0.jpeg)

| Picture                                                                                                    |                                                                                                    |                 | Action                                                                                                    |
|----------------------------------------------------------------------------------------------------|----------------------------------------------------------------------------------------------------|-----------------|----------------------------------------------------------------------------------------------------|
| Senec.Home Li  Senec.Home Li  My status Molependence Battery Solutional state Documents                                                                                                    | Tax Office Declaration<br>Ens: Anistung zur Verwindung deses Formitizes finden Sie im Menipunkt<br>Televanente" unter "Migeneire Delamente"<br>Billing period 0101/2017 bin 31/12/2017 | Aper/ .         | Tax office DeclarationIn the portal you create a declaration to submit tothe tax office. Fill in the fields completely.Help is provided in the "Documents" tab under "General Documents".Click "Create document" to finish the process. Thetax office report is created automatically and can besaved. With "Cancel" the process is interrupted. |
| <ul> <li>Technical data</li> <li>Additional packages</li> <li>Services</li> </ul>                                                                                                    |                                                                                                    | Eura<br>Eura/Wh |                                                                                                    |
| SERVEC<br>Senec.Home Li<br>Lie, My status<br>Lie, Independence<br>Di Battery<br>Contentits<br>Contentits<br>Contentits<br>Contentits<br>Contentits<br>Contentits<br>Contentits<br>Contentits<br>Contentits<br>Contentits<br>Contentits | John Do Profile settings  Charge parameter  Pretik  E                                                                                                    |                 | <ul> <li>Profile settings</li> <li>Under "Profile settings", you change your user account.</li> <li>Under "Change password", you change your password.</li> <li>Under "Profile", you edit your profile data. You may also block access to your installer here.</li> </ul>                                                                        |
| SEREC<br>Senec. Home Li<br>My status<br>Independence<br>Battery<br>Batterical data<br>Chocamenta<br>Technical data<br>Additional packages<br>Service                                                                                   | Change password Previous persword Previous persword New password New password Repeat new persond Change password Citiange password Citiange password Citiange password                 | e 🔝 🖷           | Change password<br>Under "Change password", you change your pass-<br>word.<br>Enter your old password, your new password and<br>repeat it in "Repeat".<br>Click "Change password" to finish the process. With<br>"Cancel" the process is interrupted.                                                                                            |

![](_page_28_Picture_0.jpeg)

| Picture                                                                                                    |                                                                                                    |                                                                                 |     | Action                                                                                                    |
|----------------------------------------------------------------------------------------------------|----------------------------------------------------------------------------------------------------|---------------------------------------------------------------------------------|-----|----------------------------------------------------------------------------------------------------|
| SENEC                                                                                                    |                                                                                                    | John Doe                                                                        | 🔝 📑 | Profile edition                                                                                                    |
| Senec.Home Li My status In Independence Battery Dataments Dataments Additional packages Service                                                                                                    | Edit profile<br>Form of address<br>Tible<br>First name<br>Samame<br>Samame<br>Samame<br>Post code<br>Town<br>Country | Mr P<br>Stephan<br>Riss<br>Alma Rogge-Str<br>5<br>25 197<br>Atbanh<br>Germany P |     | Under "Profile", you edit your personal data. Here<br>you can also define whether or not to authorize the<br>installer to access the online monitoring and cloud<br>data.<br>Click "Save" to finish the process. With "Cancel" the<br>process is interrupted. |
| SENEC<br>Senec.Home Li<br>Im My status<br>Im My status<br>Im Independence<br>Im Independence<br>Im Indep | Profile settings                                                                                                    | John Doe Pretts                                                                 |     | Logout<br>Logout first before you leave the portal.<br>Click logout in the highlighted symbol in the upper<br>right corner of the screen.                                                                                                    |

![](_page_29_Picture_0.jpeg)

# 6 Mains backup operation (optional)

Mains backup operation is provided in case of an emergency when power fails. This means that in case of a power failure, only the elementary significant consumers are connected, e.g. for light and cooling, the loading of mobile telephones or for using a sewer pump in the cellar. It is intended to sensibly use the power capacity in the battery of the SENEC storage unit. Note that mains backup operation is only available as long as there is sufficient battery capacity available.

NOTICE

### Instruction!

If you have activated the mains backup operation, or if you wish to do so, please contact your installer.

For the installation of a backup power box for one or several consumers, ensure that there is electric safety which is only guaranteed by the purchase of the SENEC backup power box. The backup power box is provided with an activation code, which is activated to enable the mains back up operation.

In case of a power failure, the mains backup operation provides maximum 1000W output power for the usual household consumers (e.g. refrigerator, freezer, sewer pump, LED, light bulb, mobile telephone, etc.).

Note that some devices with a high output are not supported by mains backup operation (e.g. vacuum cleaner, old refrigerators and freezers).

# 7 Maintenance

No maintenance is required for the SENEC.Home.Li. Check the storage activity at regular intervals, depending on the installation site (see Chapter 7.1 Testing the storage activity, page 30). Clean the system when it is dirty (see Chapter 7.3 Cleaning, page 31). Ensure that there are no residues in the ventilation outlets.

## 7.1Testing the storage activity

| Test interval | Tasks                                                                                                    |
|---------------|----------------------------------------------------------------------------------------------------|
| 2 weeks       | Check that there is no system fault ("Fault" lamp lights up in red on the display).                                                         |
| 6 months      | Check whether there are any changes of charge condition (on a sunny day, with a correct configuration, the system must be charged at 100%). |

![](_page_30_Picture_0.jpeg)

## 7.2 Maintenance of the battery module

The battery modules are protected by an internal battery management system.

| Maintenance    | Function                                                                      |
|----------------|-------------------------------------------------------------------------------|
| Temperature    | <ul> <li>Permanent cell temperature monitoring by the BMS</li> </ul>          |
|                | <ul> <li>Emergency stop with high or low temperatures</li> </ul>              |
| Deep discharge | <ul> <li>Permanent cell monitoring by the BMS</li> </ul>                      |
|                | <ul> <li>Emergency charge to prevent deep discharge</li> </ul>                |
|                | <ul> <li>Emergency stop during emergency charge error</li> </ul>              |
| Overcharge     | <ul> <li>Permanent cell monitoring by the BMS</li> </ul>                      |
|                | <ul> <li>Emergency stop with high voltages and high charge current</li> </ul> |

## 7.3 Cleaning

| NOTICE | Material damages due to improper cleaning agent and unallowed water usage!                                                                      |  |  |
|--------|----------------------------------------------------------------------------------------------------|--|--|
|        | Improper cleaning agents may scratch the surfaces of the system. Water may penetrate inside the storage system and cause damages to the system. |  |  |
|        | 7 Do not use an abrasive cloth or sponge for cleaning the system.                                                                               |  |  |
|        | Do not use an abrasive or chlorine-containing cleaning agent.                                                                                   |  |  |
|        | Clean the surface of the system with a humid cloth, but never a soaked one.                                                                     |  |  |
|        | Do not use a water jet for the system.                                                                                                    |  |  |

Carefully clean the outer panel of the system with a clean, soft humid cloth. For the removal of stubborn contaminants, use a small quantity of a commercial detergent on the humid cloth.

# 8 Disposal

Never dispose the SENEC. Home Li and its components with the domestic waste.

Contact SENEC or your installation company. Ensure that this company takes care of the proper dismantling and disposal of the system.

![](_page_31_Picture_0.jpeg)

# 9 Index of abbreviations

| Abbreviation | Meaning                   |
|--------------|---------------------------|
| AC           | Alternating Current       |
| BMS          | Battery Management System |
| DC           | Direct Current            |
| GUI          | Graphic User Interface    |
| MCU          | Main Control Unit         |
| NPU          | Network Processing Unit   |
| PV           | Photovoltaic              |